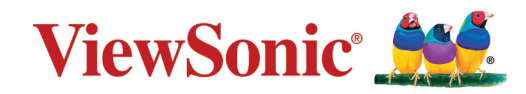

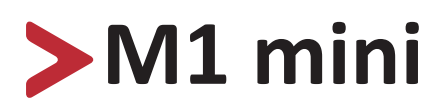

## Portable LED Projector User Guide

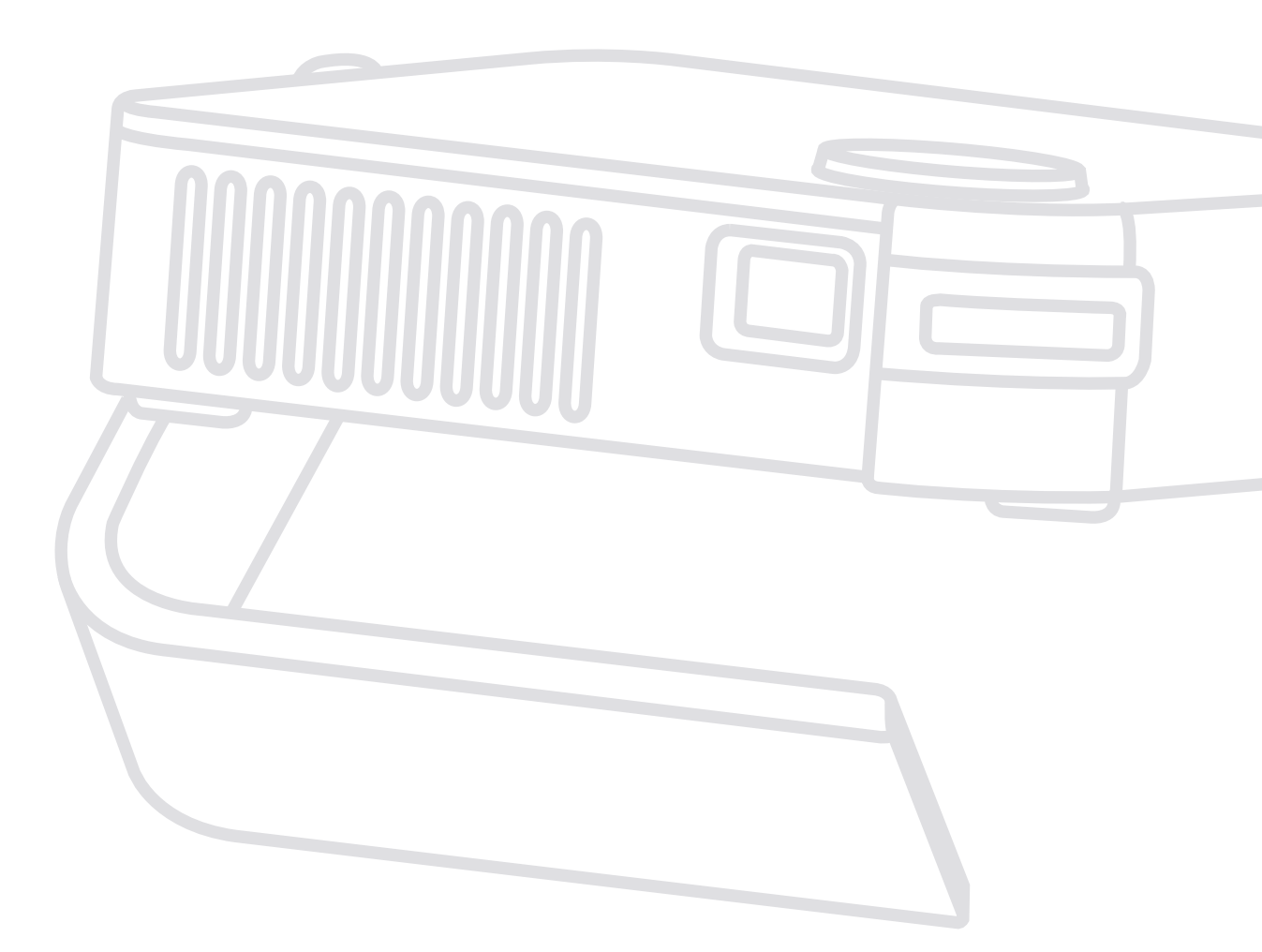

IMPORTANT: Please read this User Guide to obtain important information on installing and using your product in a safe manner, as well as registering your product for future service. Warranty information contained in this User Guide will describe your limited coverage from ViewSonic® Corporation, which is also found on our web site at http://www.viewsonic.com in English, or in specific languages using the Regional selection box in the upper right corner of our website. "Antes de operar su equipo lea cu idadosamente las instrucciones en este manual"

Model No. VS18039 P/N: M1 mini

## Thank you for choosing ViewSonic®

As a world-leading provider of visual solutions, ViewSonic<sup>®</sup> is dedicated to exceeding the world's expectations for technological evolution, innovation, and simplicity. At ViewSonic<sup>®</sup>, we believe that our products have the potential to make a positive impact in the world, and we are confident that the ViewSonic<sup>®</sup> product you have chosen will serve you well.

Once again, thank you for choosing ViewSonic<sup>®</sup>!

## > Safety Precautions

Please read the following **Safety Precautions** before you start using the projector.

- Keep this user guide in a safe place for later reference.
- Read all warnings and follow all instructions.
- Allow at least 20" (50 cm) clearance around the projector to ensure proper ventilation.
- Place the projector in a well-ventilated area. Do not place anything on the projector that prevents heat dissipation.
- Do not place the projector on an uneven or unstable surface. The projector may fall over, causing personal injury or projector malfunction.
- Do not use if the projector is tilted at an angle of more than 10° degrees left or right, nor at an angle of more than 15° degrees forwards or backwards.
- Do not look straight at the projector lens during operation. The intense light beam may damage your eyes.
- Always open the lens shutter or remove the lens cap when the projector lamp is on.
- Do not block the projection lens with any objects when the projector is under operation as this could cause objects to become heated and deformed or even cause a fire.
- The lamp becomes extremely hot during operation. Allow the projector to cool for approximately 45 minutes prior to removing the lamp assembly for replacement.
- Do not use lamps beyond the rated lamp life. Excessive use of lamps beyond the rated life could cause them to break on rare occasions.
- Never replace the lamp assembly or any electronic component unless the projector is unplugged.
- Do not attempt to disassemble the projector. There are dangerous high voltages inside which may cause death if you should come into contact with live parts.
- When moving the projector, be careful not to drop or bump the projector on anything.
- Do not place any heavy objects on the projector or connection cables.
- Do not stand the projector on end vertically. Doing so may cause the projector to fall over, causing personal injury or projector malfunction.
- Avoid exposing the projector to direct sunlight or other sources of sustained heat. Do not install near any heat sources such as radiators, heat registers, stoves, or other devices (including amplifiers) that may increase the temperature of the projector to dangerous levels.

- Do not place liquids near or on the projector. Liquids spilled into the projector may cause it to fail. If the projector does become wet, disconnect it from the power supply and call your local service center to have the projector serviced.
- When the projector is under operation, you may sense some heated air and odor from its ventilation grill. It is a normal operation and not a defect.
- Do not attempt to circumvent the safety provisions of the polarized or grounding-type plug. A polarized plug has two blades with one wider than the other. A grounding-type plug has two blades and a third grounding prong. The wide and third blade are provided for your safety. If the plug does not fit into your outlet, obtain an adapter and do not attempt to force the plug into the outlet.
- When connecting to a power outlet, DO NOT remove the grounding prong. Please ensure grounding prongs are NEVER REMOVED.
- Protect the power cord from being treaded upon or pinched, particularly at the plug, and at the point where it emerges from the projector.
- In some countries, the voltage is NOT stable. This projector is designed to
  operate safely within a voltage between 100 to 240 volts AC, but could fail if
  power cuts or surges of ±10 volts occur. In areas where voltage may fluctuate
  or cut out, it is recommended that you connect your projector through a power
  stabilizer, surge protector, or uninterruptable power supply (UPS).
- If smoke, an abnormal noise, or a strange odor is present, immediately switch the projector off and call your dealer or ViewSonic<sup>®</sup>. It is dangerous to continue using the projector.
- Use only attachments/accessories specified by the manufacturer.
- Disconnect the power cord from the AC outlet if the projector is not being used for a long period of time.
- Refer all servicing to qualified service personnel.

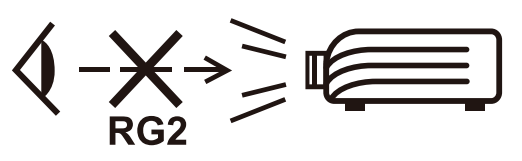

**CAUTION:** Possibly hazardous optical radiation is emitted from this product. As with any bright light source, do not stare into the beam, RG2 IEC 62471-5:2015

## > Contents

| Safety Precautions                                    |    |
|-------------------------------------------------------|----|
| Introduction                                          |    |
| Features                                              | 8  |
| Package Contents                                      | 9  |
| Product Overview                                      |    |
| Projector                                             |    |
| Remote Control                                        |    |
| Remote Control - Effective Range                      |    |
| Remote Control - Replacing the Batteries              |    |
| Initial Setup                                         |    |
| Choosing a Location - Projection Orientation          |    |
| Projection Dimensions                                 |    |
| Top Plate Removal/Installation                        | 15 |
| Making Connections                                    |    |
| Connecting to Power                                   |    |
| Using the Battery                                     |    |
| Battery Usage Time Information                        |    |
| Connecting to External Devices                        |    |
| HDMI Connection                                       |    |
| USB Connection                                        |    |
| Using the Projector                                   |    |
| Starting Up the Projector                             |    |
| Adjusting the Projected Image                         |    |
| Adjusting the Projector's Height and Projection Angle |    |
| Adjusting the Focus                                   |    |
| Shutting Down the Projector                           | 22 |

| Operating the Projector                  | 23 |
|------------------------------------------|----|
| Home Screen                              | 23 |
| Menu Operations                          | 24 |
| Photo                                    |    |
| Music                                    | 25 |
| Movie                                    |    |
| How to Use the Media Control Bar Buttons |    |
| Supported File Formats                   |    |
| HDMI                                     |    |
| Settings - On-Screen Display (OSD) Tree  |    |
| Image Setting Menu                       |    |
| Basic Settings Menu                      |    |
| Information                              | 39 |
| Firmware Upgrade                         |    |
| Power Bank Function                      |    |
| Appendix                                 | 42 |
| Specifications                           | 42 |
| Projector Dimensions                     |    |
| Timing Chart                             | 43 |
| HDMI Video Timing                        |    |
| HDMI Support PC Timing                   |    |
| LED Indicators                           | 45 |
| Glossary                                 | 46 |
| Troubleshooting                          |    |
| Maintenance                              |    |
| General Precautions                      |    |
| Cleaning the Lens                        |    |
| Cleaning the Case                        |    |
| Storing the Projector                    |    |

| Regulatory and Service Information         | 50 |
|--------------------------------------------|----|
| Compliance Information                     | 50 |
| FCC Compliance Statement                   | 50 |
| CE Conformity for European Countries       | 51 |
| Declaration of RoHS2 Compliance            | 52 |
| Indian Restriction of Hazardous Substances | 53 |
| Product Disposal at End of Product Life    | 53 |
| Copyright Information                      | 54 |
| Customer Service                           | 55 |
| Limited Warranty                           | 56 |
| Mexico Limited Warranty                    | 59 |
|                                            |    |

## > Introduction

This Lamp Free Pocket Cinema provides users with high-performance LED projection and a user-friendly design to deliver high reliability and ease of use.

**NOTE:** Some of the features may not be available on your projector. Actual performance may vary and subject to model specifications.

#### **Features**

- Short throw lens design allows for a projected 39" screen size from only 1 meter away.
- Auto V. keystone to correct a distorted image automatically.
- Excellent audio performance by JBL.
- Instant on/off and great colors.
- Swappable color top plates and flexible angle adjustment.
- Multi-language On-Screen Display (OSD) menus.
- Embedded battery for easy outdoor projection.
- User-friendly UI design for easy navigation.
- LED light source with excellent light source life (30,000 hours).
- Color modes for every occasion.
  - **NOTE:** The apparent brightness of the projected image will vary depending on the ambient lighting conditions, selected input signal contrast/brightness settings, and projection distance.

## Package Contents

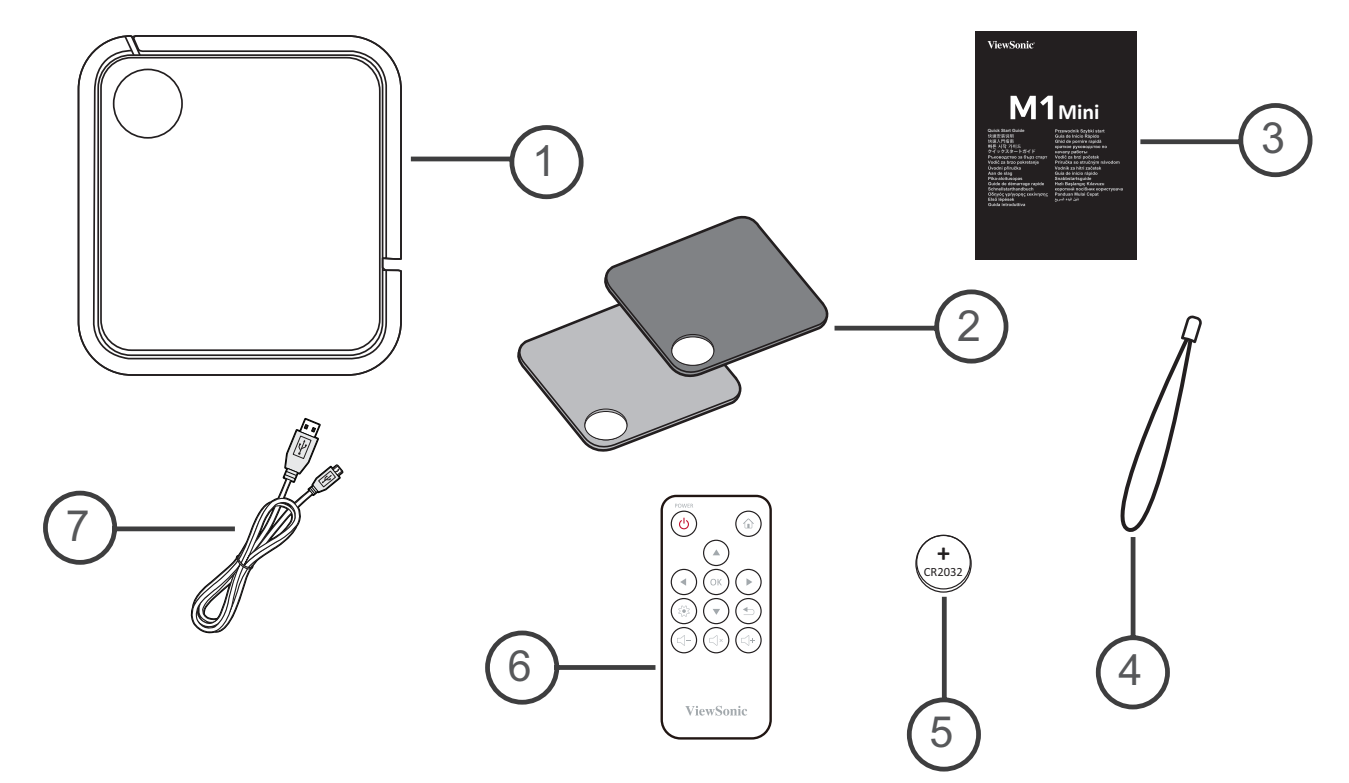

| Item | Description         |
|------|---------------------|
| [1]  | M1 mini Projector   |
| [2]  | Swappable Top Plate |
| [3]  | Quick Start Guide   |
| [4]  | Lanyard             |
| [5]  | CR2032 Battery      |
| [6]  | Remote Control      |
| [7]  | Micro USB Cable     |

### **Product Overview**

#### Projector

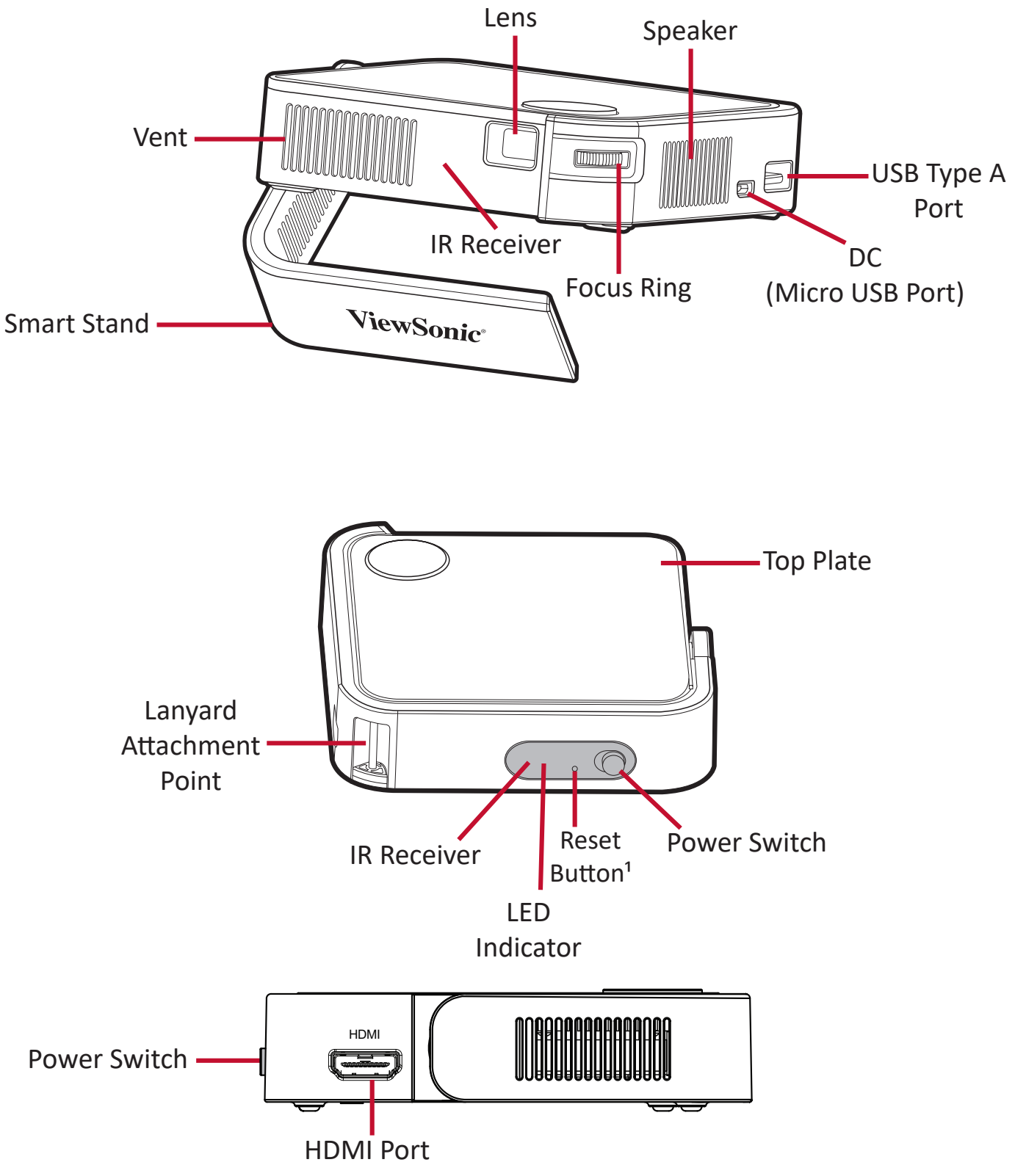

**1.** In the event of a system crash, use the **Reset Button** to restart the projector.

#### **Remote Control**

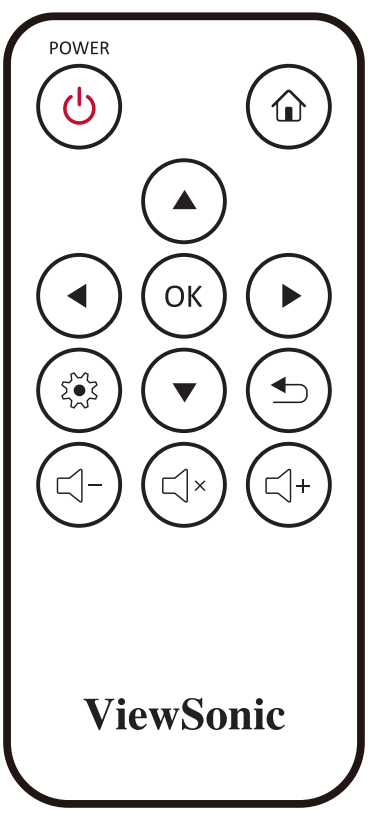

| Button             | lcon | Description                                                        |  |
|--------------------|------|--------------------------------------------------------------------|--|
| Power              |      | Turns the projector On or Off                                      |  |
| Home               |      | Access the <b>Home</b> menu                                        |  |
| Up/Down/Left/Right |      | Navigates and selects the desired menu items and makes adjustments |  |
| ОК                 | ОК   | Confirms the selection                                             |  |
| Settings           |      | Displays the <b>Settings</b> menu                                  |  |
| Return             |      | Returns to the previous screen                                     |  |
| Volume Up          | (    | Increase the volume level                                          |  |
| Mute               |      | Mute the volume                                                    |  |
| Volume Down        |      | Decrease the volume level                                          |  |

#### **Remote Control - Effective Range**

To ensure proper function of the remote control follow the steps below:

- The remote control must be held at an angle within 30° perpendicular to the projector's IR remote control sensor(s).
- 2. The distance between the remote control and the sensor(s) should not exceed 8 m (26 ft.)
  - **NOTE:** Refer to the illustration for the location of the infrared (IR) remote control sensor(s).

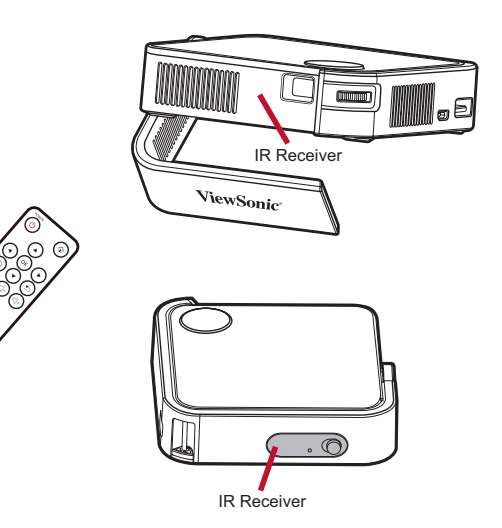

#### **Remote Control - Replacing the Batteries**

- **1.** Place the remote control facedown and remove the battery tray from the bottom of the remote control by pressing the side tab and pulling it out.
- 2. Remove any existing battery (if necessary) and install one CR2032 battery.

**NOTE:** Observe the battery's polarities as indicated.

**3.** Replace the battery tray by aligning it with the base and pushing it back into position.

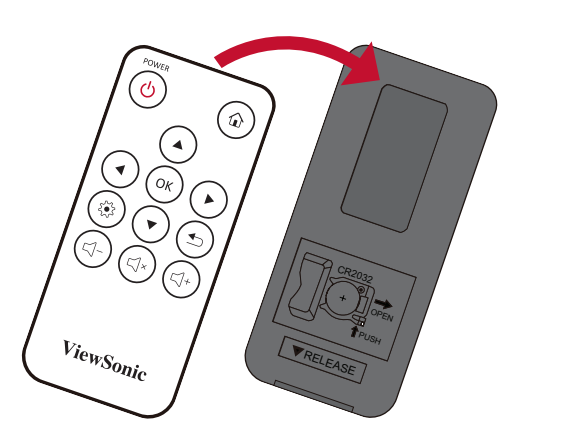

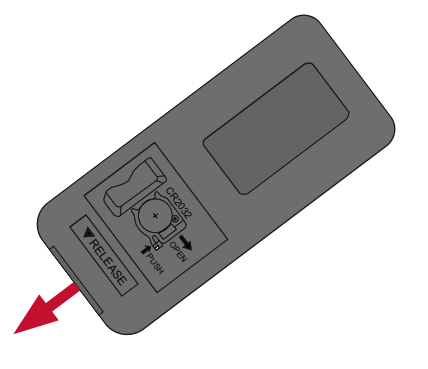

#### NOTE:

- Avoid leaving the remote control and batteries in excessive heat or a humid environment.
- Replace only with the same or equivalent type recommended by the battery manufacturer.
- If the battery is drained or if you will not be using the remote control for an extended period of time, remove the battery to avoid damage to the remote control.
- Dispose of used batteries according to the manufacturer's instructions and local environment regulations for your region.

## Initial Setup

This section provides detailed instructions for the initial set up your projector.

## **Choosing a Location - Projection Orientation**

Personal preference and room layout will decide the installation location. Consider the following:

- Size and position of your screen.
- Location of a suitable power outlet.
- Location and distance between the projector and other equipment.

The projector is designed to be installed in one of the following locations:

| Location                                                                                                    |  |
|----------------------------------------------------------------------------------------------------|--|
| <b>Front Table</b><br>The projector is placed near<br>the floor in front of the screen.                              |  |
| <b>Front Ceiling</b><br>The projector is suspended<br>upside-down from the ceiling<br>in front of the screen.        |  |
| <b>Rear Table</b> <sup>1</sup><br>The projector is placed near<br>the floor behind the screen.                       |  |
| <b>Rear Ceiling</b> <sup>1</sup><br>The projector is suspended<br>upside-down from the ceiling<br>behind the screen. |  |

1. A rear projection screen is required.

## **Projection Dimensions**

• 16:9 Image on a 16:9 Screen

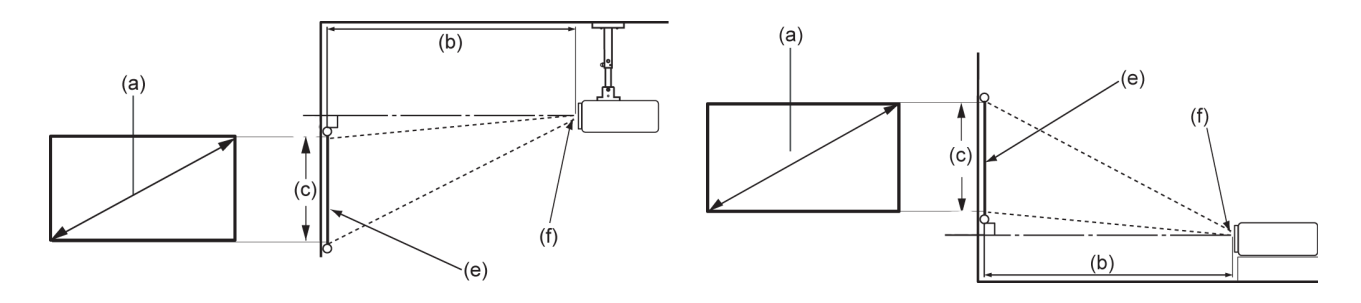

**NOTE:** (e) = Screen / (f) = Center of Lens

#### 16:9 Image on a 16:9 Screen

| (a) Screen Size (b) Projection<br>Distance (c) Image H |       | e Height | Image | Width |        |       |      |
|--------------------------------------------------------|-------|----------|-------|-------|--------|-------|------|
| in.                                                    | cm    | in.      | m     | in.   | cm     | in.   | mm   |
| 30                                                     | 76.2  | 32.16    | 0.82  | 14.7  | 37.36  | 26.15 | 664  |
| 40                                                     | 101.6 | 42.88    | 1.09  | 19.6  | 49.81  | 34.86 | 886  |
| 50                                                     | 127   | 53.6     | 1.36  | 24.5  | 62.26  | 43.58 | 1107 |
| 60                                                     | 152.4 | 64.32    | 1.63  | 29.4  | 74.72  | 52.29 | 1328 |
| 70                                                     | 177.8 | 75.04    | 1.91  | 34.3  | 87.17  | 61.01 | 1550 |
| 80                                                     | 203.2 | 85.76    | 2.18  | 39.2  | 99.62  | 69.73 | 1771 |
| 90                                                     | 228.6 | 96.48    | 2.45  | 44.1  | 112.07 | 78.44 | 1992 |
| 100                                                    | 254   | 107.2    | 2.72  | 49    | 124.53 | 87.16 | 2214 |

**NOTE:** There is a 3% tolerance among these numbers due to optical component variations. It is recommended to physically test the projection size and distance before permanently installing the projector.

## **Top Plate Removal/Installation**

The M1 mini comes with different color top plates.

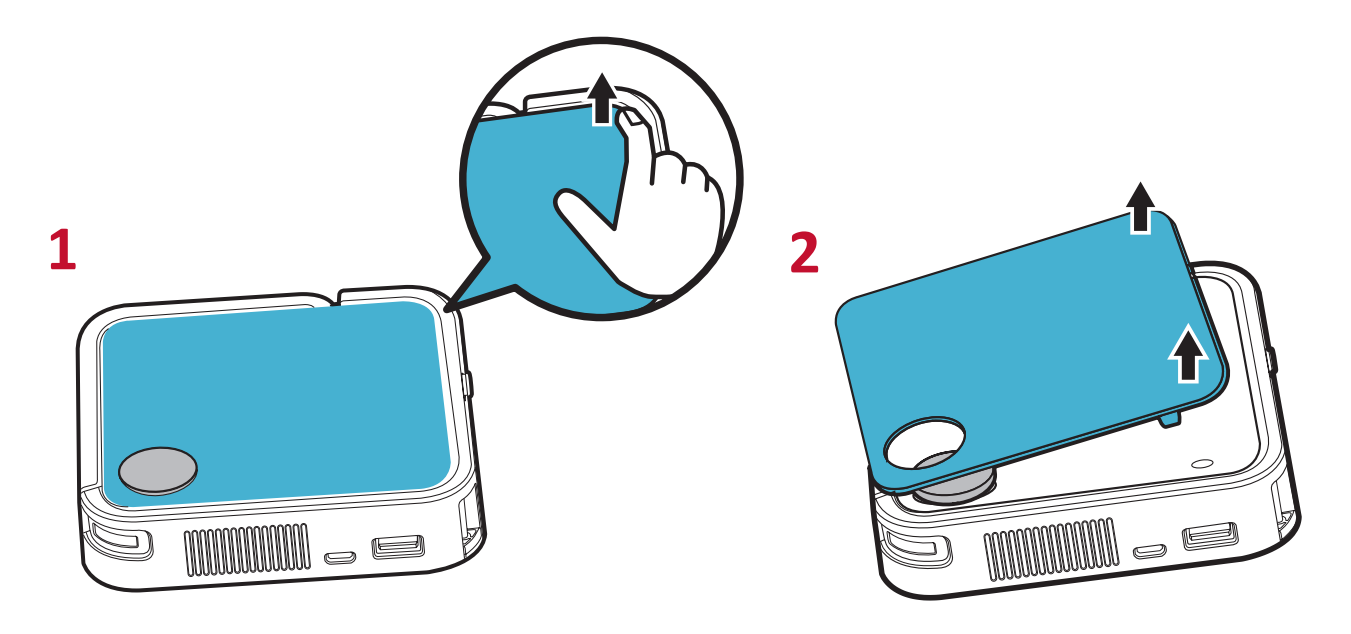

To change the top plate:

- **1.** Remove the top plate by carefully prying up one corner and lifting the top plate off (as shown above).
- **2.** To install a top plate, line up the circular hole and prongs located under the top plate with the spacing and holes of the projector. Gently press the top plate into place.

## > Making Connections

This section guides you on how to connect the projector with other equipment.

### **Connecting to Power**

- **1.** Connect the USB cord to the Micro USB Port on the side of the projector.
- Plug the other end of the USB cord into a power bank, smartphone adapter, or PC (5V/2A).

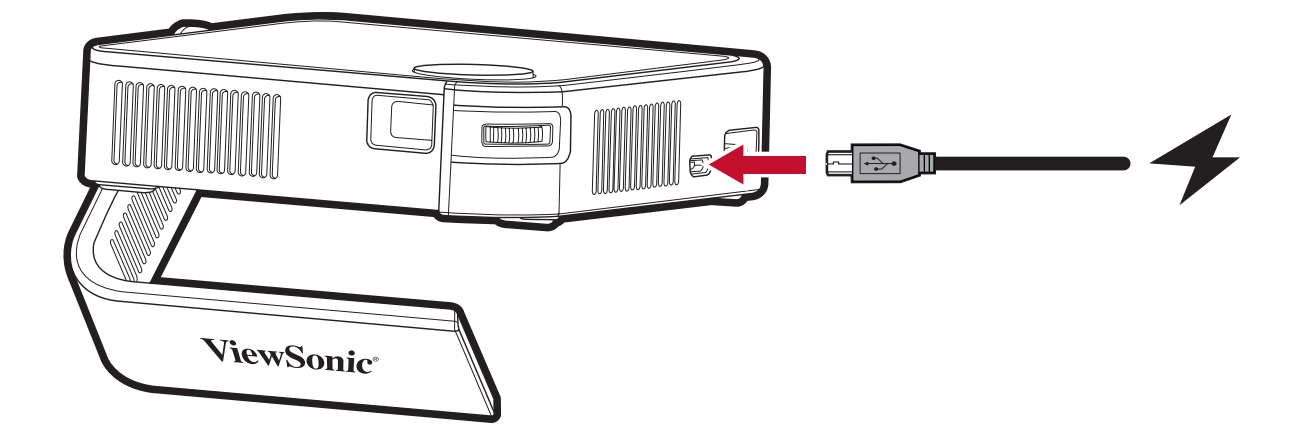

**NOTE:** Charge the projector for 2 hours (5V/2A) before using it in battery mode for the first time.

## Using the Battery

The battery level icon will show at the top right of the **Home Screen**. As the battery's power level runs low, the screen will show a "low battery message".

#### **Battery Usage Time Information**

| Charging                           | About 2 hours (5V/2A) <sup>1</sup>                                                        |  |  |
|------------------------------------|-------------------------------------------------------------------------------------------|--|--|
| Usage Hours                        | 2.1 hours (Normal) / 2.4 hours (ECO)                                                      |  |  |
| Battery Level Indicator (Charging) | <u>During Charging</u> : Red LED light is On<br><u>Full Charge</u> : Red LED light is Off |  |  |

#### NOTE:

- When the projector is in use, a 5V/2A power adapter is required to fully recharge the projector.
- When the projector is in use, using the USB A port to power other devices, e.g. wireless dongle, may prevent the projector battery from being fully recharged.

<sup>1</sup> Charging time can be longer than two hours if using less than 5V/2A.

## **Connecting to External Devices**

#### **HDMI** Connection

Connect one end of an HDMI cable to the HDMI port of your video device. Then connect the other end of the cable to the **HDMI** port (supports HDCP 1.4/HDMI 1.4) of your projector.

#### **USB** Connection

To enjoy photos, music, and movies, simply plug in a USB flash drive to the **USB Type A** port. For supported file formats, see page 30.

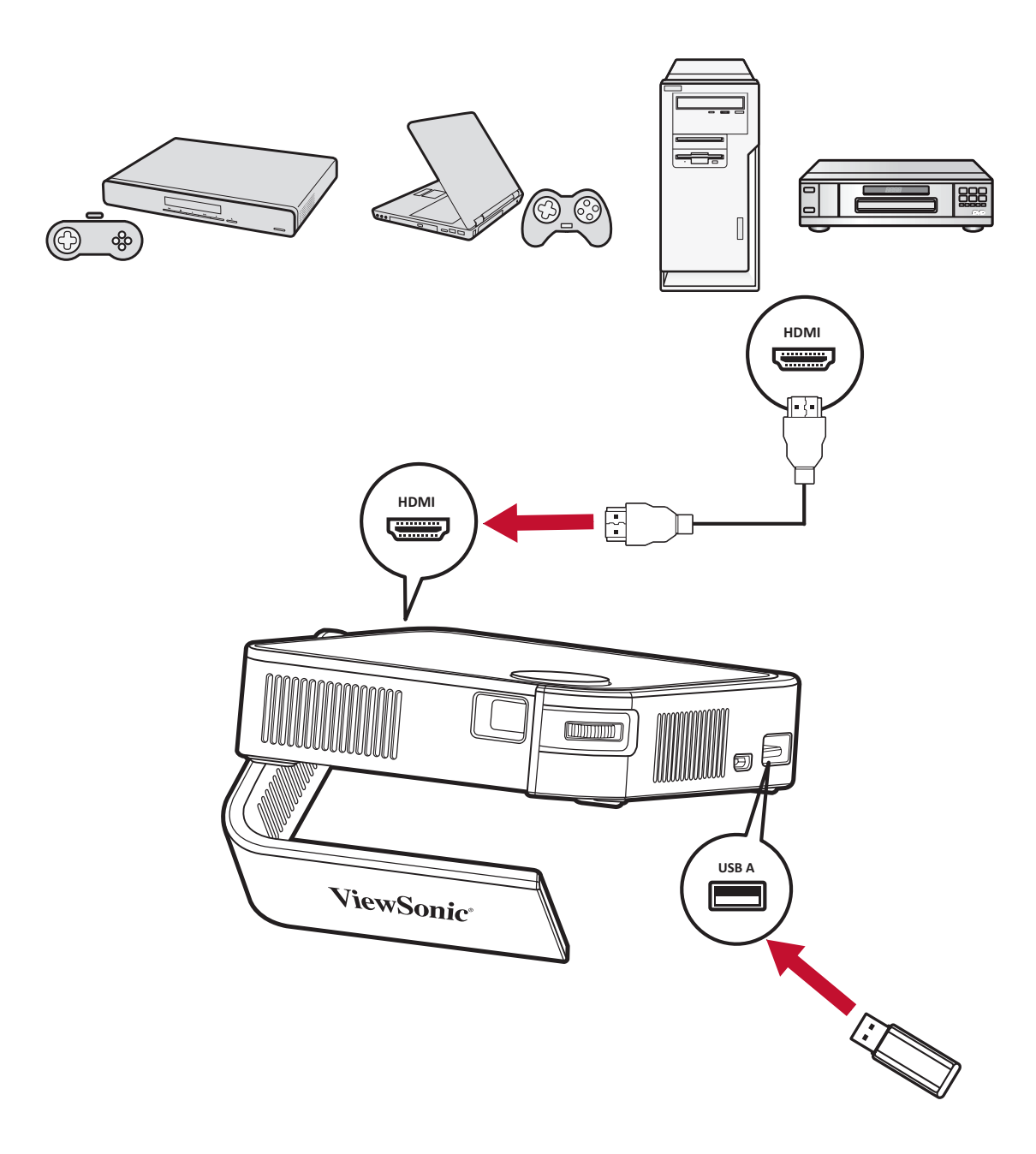

## > Using the Projector

## Starting Up the Projector

- **1.** Ensure the projector is connected to a power source or that the battery has sufficient charge.
- 2. Push the **Power Switch** to turn on the projector. Alternatively, press the **Power** button on the remote control.

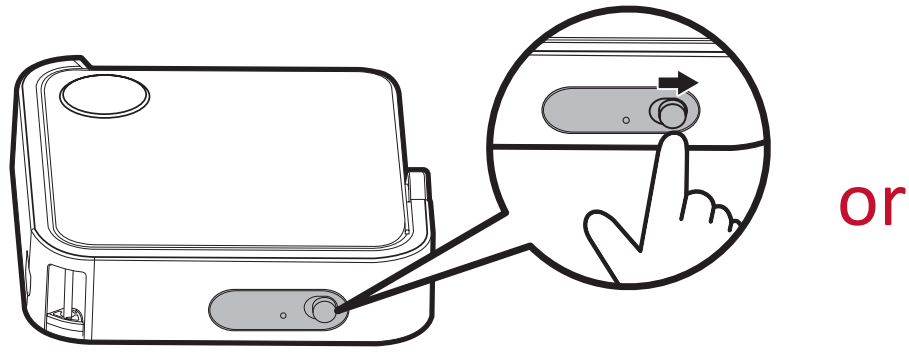

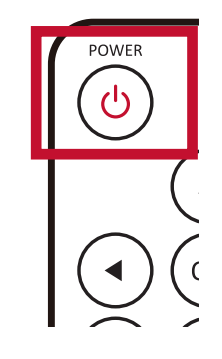

**3.** Move the Smart Stand to your desired viewing angle.

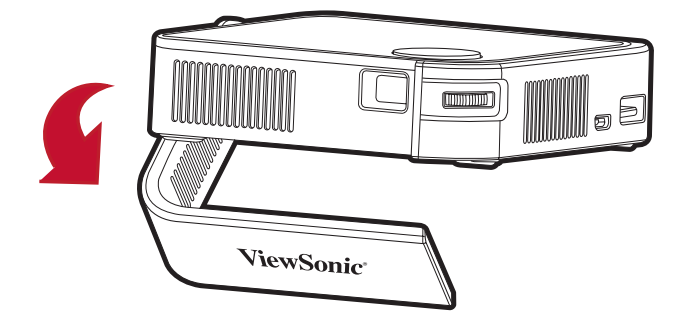

**NOTE:** When not in use, please push the **Power Switch** to Off. If only using the Power button on the remote control to power off, the projector will enter standby mode and the embedded battery will still consume some power.

## Adjusting the Projected Image

#### Adjusting the Projector's Height and Projection Angle

The projector is equipped with one (1) Smart Stand. Adjusting the stand will change the projector's height and the vertical projection angle. Carefully adjust the stand to fine tune the projected image's position.

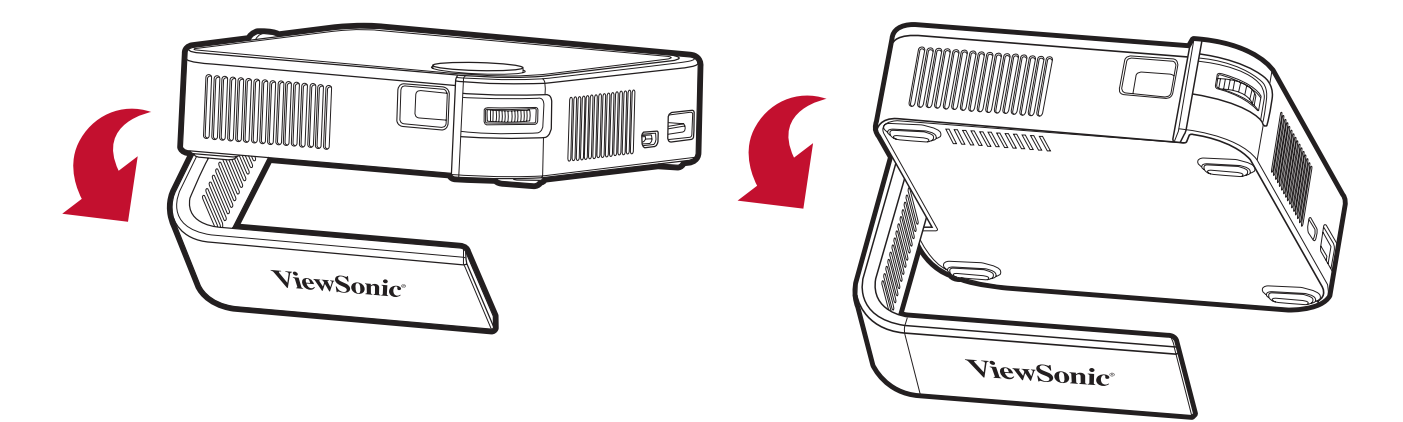

#### NOTE:

- If the projector is not placed on a flat surface or the screen and the projector are not perpendicular to each other, the projected image can become trapezoidal. However, the "Auto Vertical Keystone" function will correct the issue automatically.
- It is not recommended to use the Smart Stand at 90° degrees.

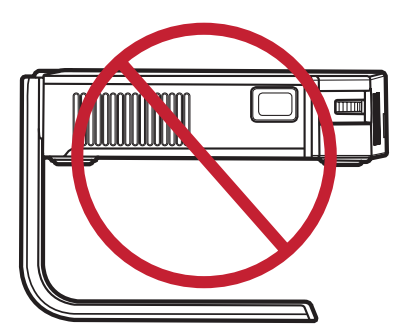

#### Adjusting the Focus

To adjust the image focus of the on-screen image, slowly move the focus ring forwards and backwards.

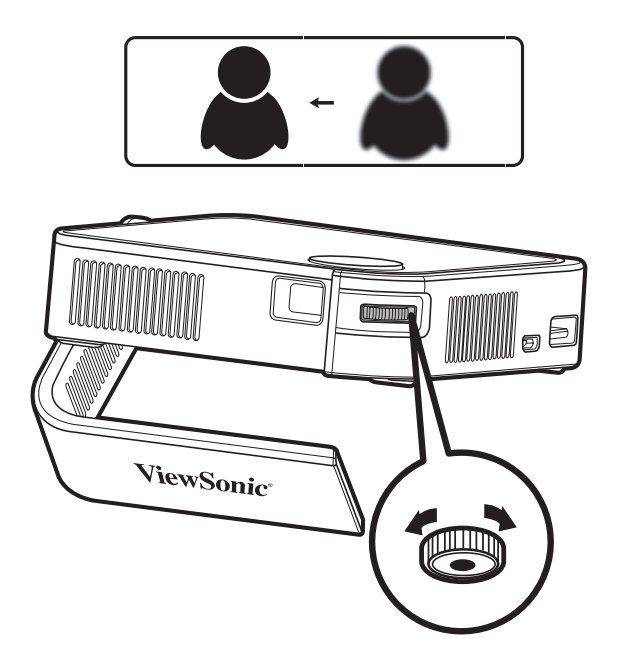

## **Shutting Down the Projector**

**1.** Push the **Power Switch** on the projector or the **Power** button on the remote control and the following confirmation message will appear:

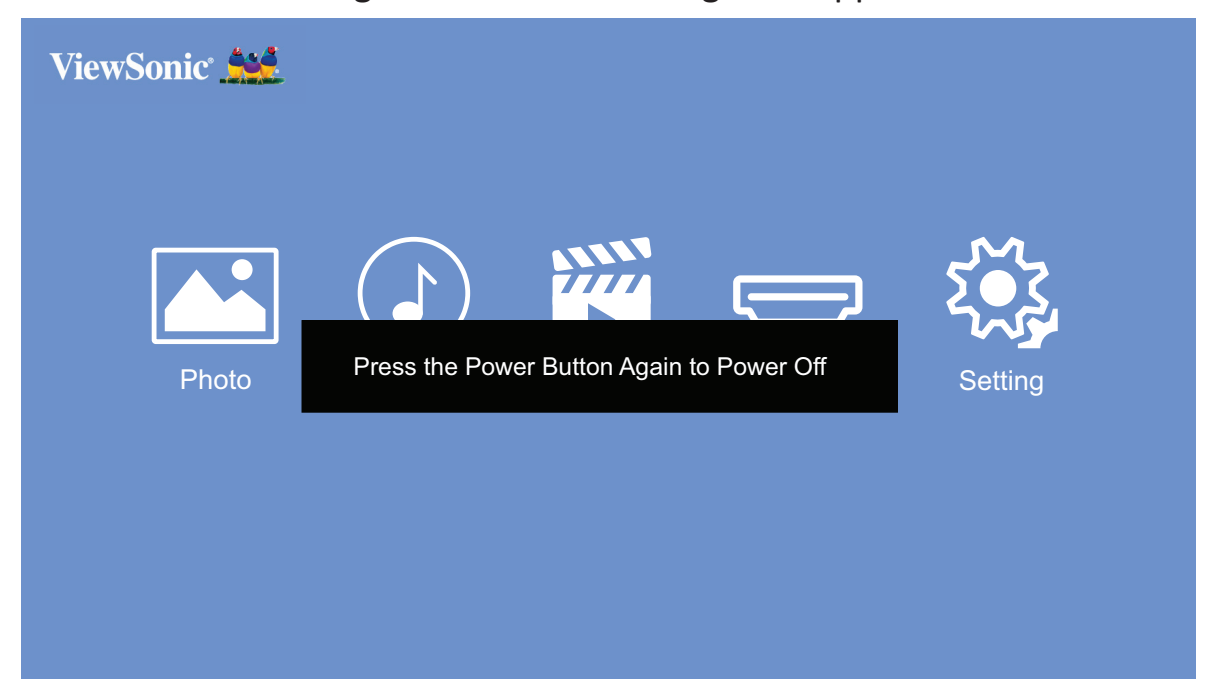

- 2. Push the **Power Switch** or press the **Power** button on the remote control again to turn off the projector. To cancel, press any other button on the remote control.
  - **NOTE:** When not in use, please push the **Power Switch** to Off. If only using the Power button on the remote control to power off, the projector will enter standby mode and the embedded battery will still consume some power.

## > Operating the Projector

This section will introduce the **Home Screen** and its menus.

### **Home Screen**

The **Home Screen** is displayed every time you start the projector. To navigate the **Home Screen**, simply use the directional buttons on the remote control. You can return to the main **Home Screen** at any time by pressing the **Home** button on the remote control.

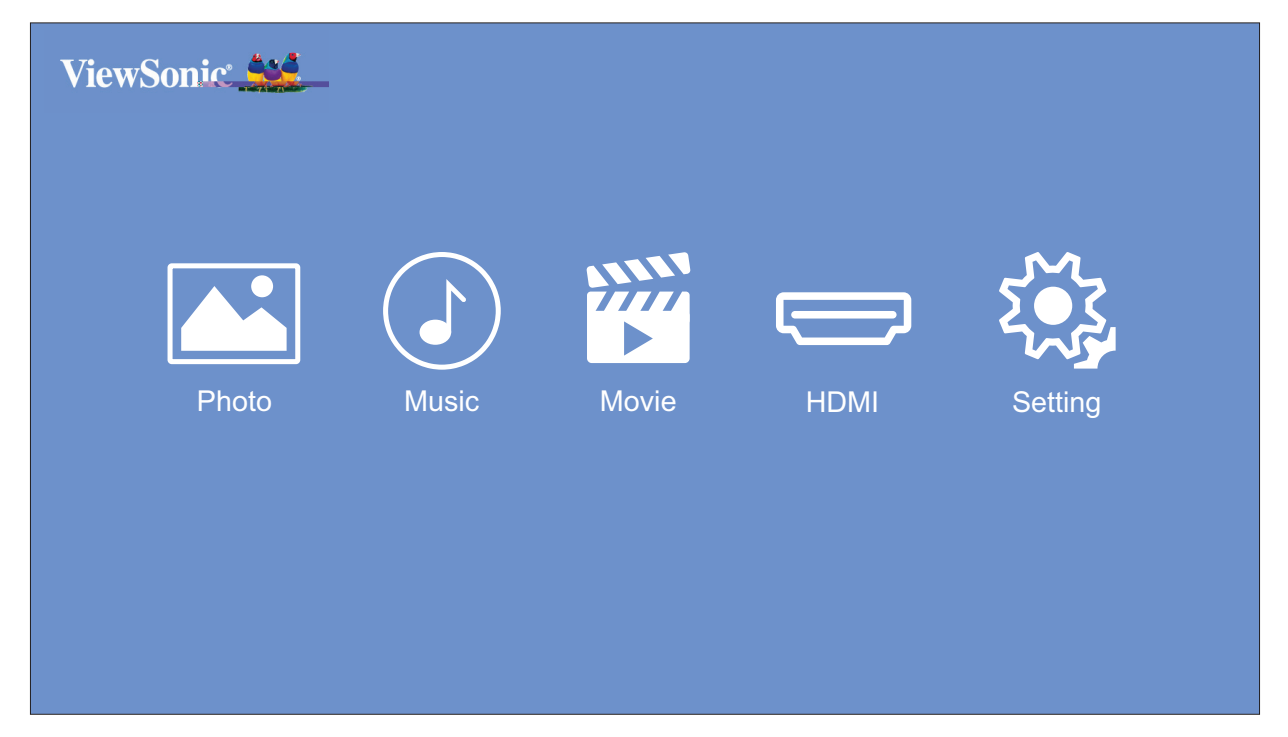

| Menu               | Description                                                                                   |  |  |
|--------------------|-----------------------------------------------------------------------------------------------|--|--|
| Photo <sup>1</sup> | View photo files.                                                                             |  |  |
| Music <sup>1</sup> | View and play music files.                                                                    |  |  |
| Video <sup>1</sup> | View and play video files.                                                                    |  |  |
| HDMI               | Switch to the connected HDMI source.                                                          |  |  |
| Setting            | Manage various categories such as: Image settings,<br>Basic settings, and System Information. |  |  |

**NOTE:** Picture Mode and Aspect Ratio cannot be adjusted on the Home Screen.

<sup>1</sup> A USB flash drive with the relevant media must be connected to the projector to use.

## **Menu Operations**

#### Photo

View and display image files on your USB flash drive.

1. Using the directional buttons on the remote control select Photo, and press OK.

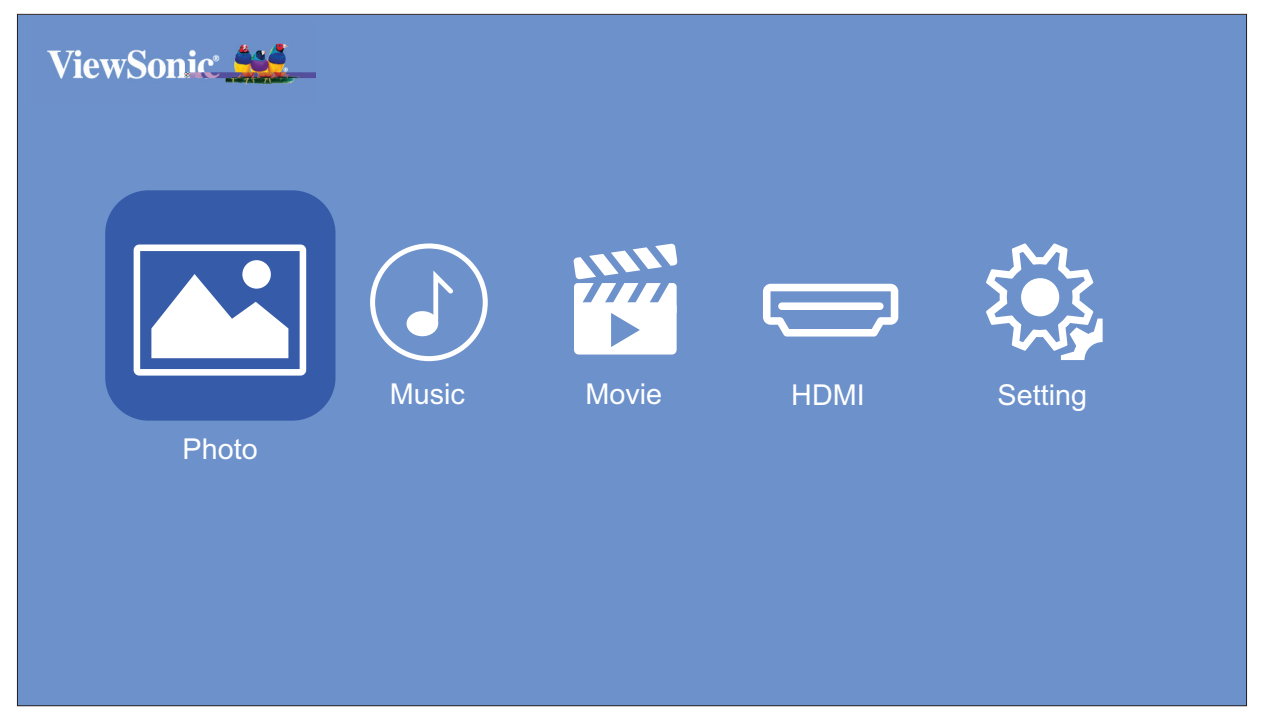

**2.** Use the directional buttons to navigate the folders/files. When you find your preferred image file, press the **OK** button to open and view it.

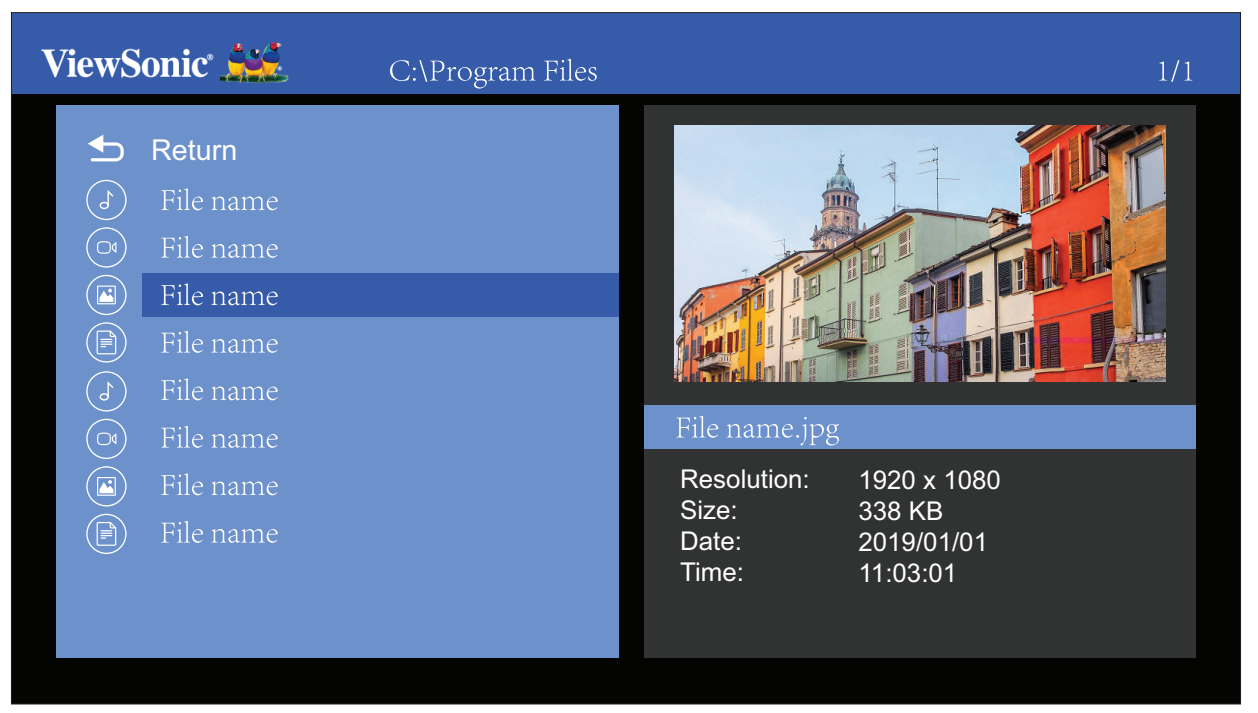

#### Music

View and play your music from your USB flash drive.

1. Using the directional buttons on the remote control select Music, and press OK.

| ViewSonic 🛀                                                                                                    |              |
|----------------------------------------------------------------------------------------------------|--------------|
| PhotoImage: Constraint of the second second sec | HDMI Setting |

2. Use the directional buttons to navigate the folders/files. When you find your preferred music file, press the **OK** button.

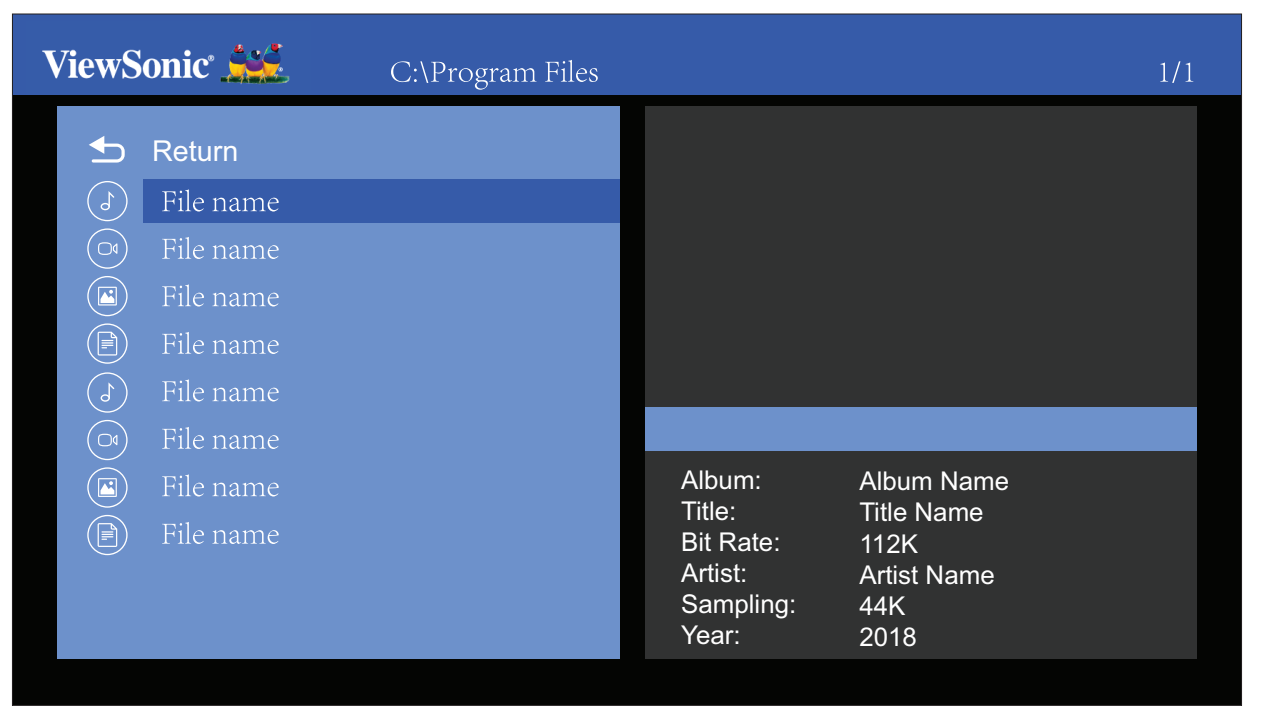

**3.** The media player will open and play the music file.

|          | 01.music.mp3 |          |
|----------|--------------|----------|
|          |              |          |
|          |              |          |
|          |              |          |
| 00:00:04 |              | 00:00:30 |

**NOTE:** If the audio file includes the album cover, it will be displayed on the right side of the screen.

#### Movie

View and play your videos from your USB flash drive.

1. Using the directional buttons on the remote control select Movies, and press OK.

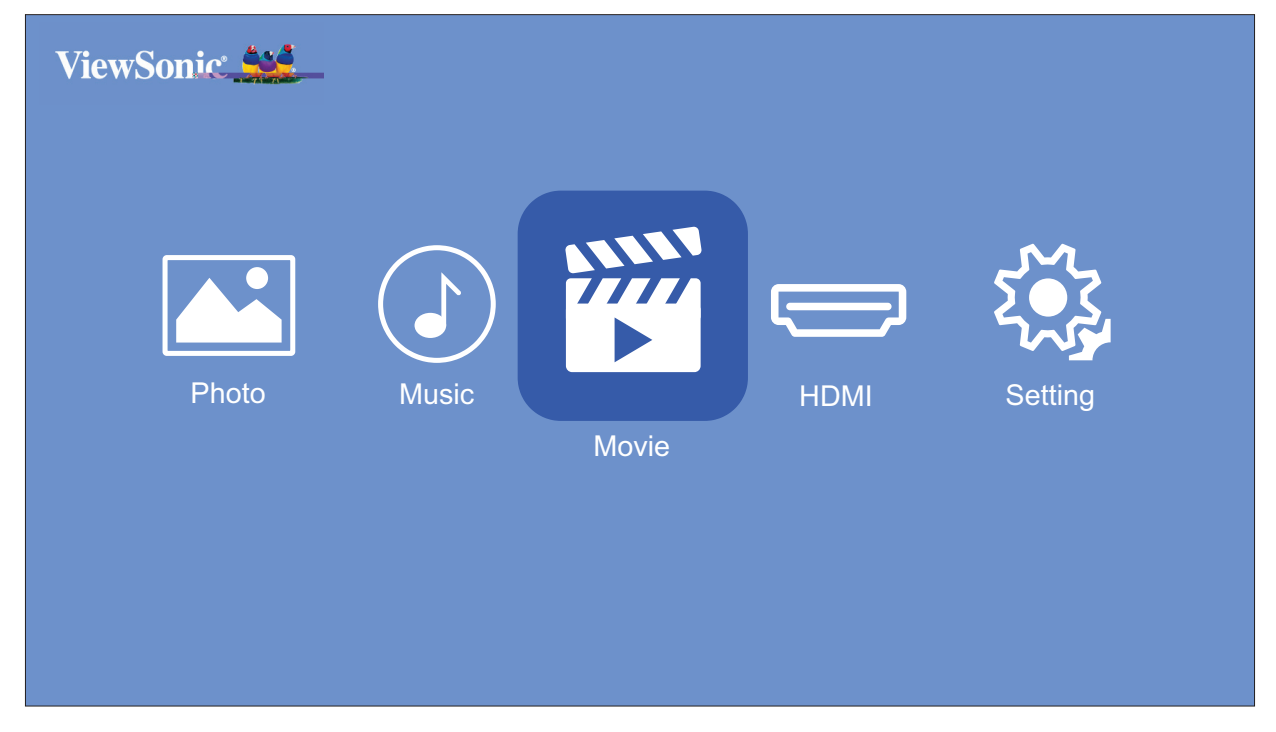

2. Use the directional buttons to navigate the folders/files. When you find your preferred video file, press the **OK** button.

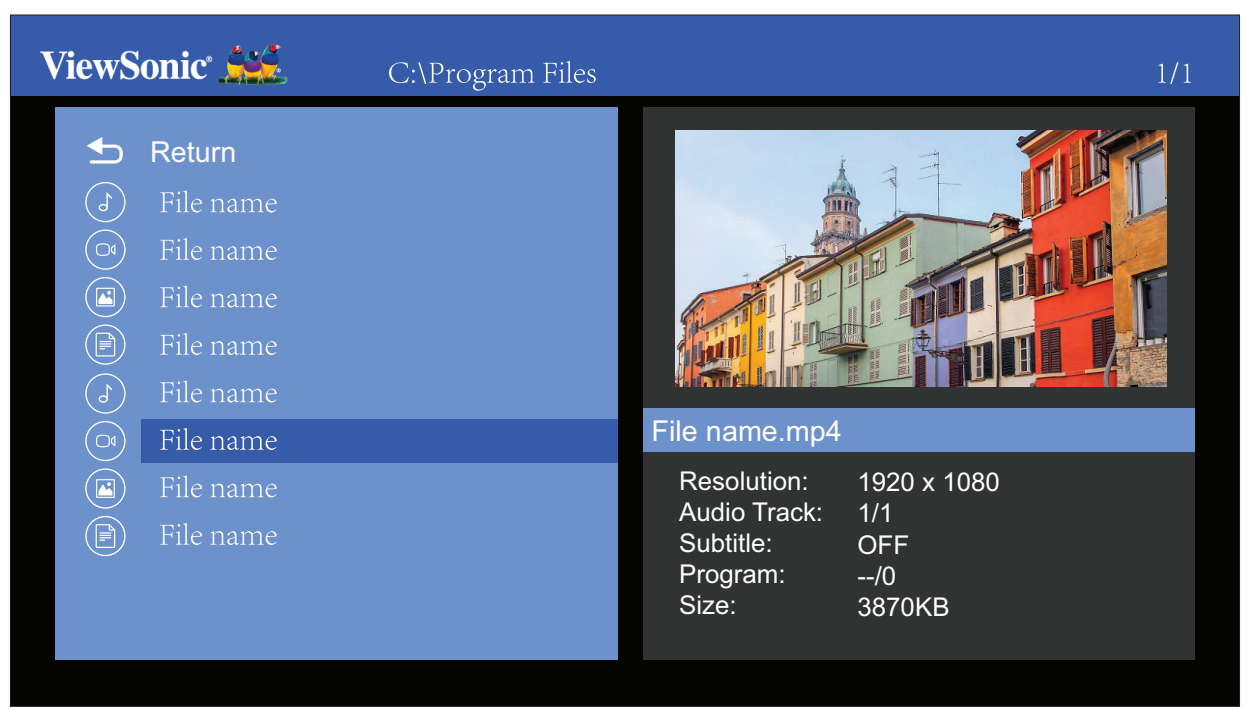

**3.** The media player will open and play the video file.

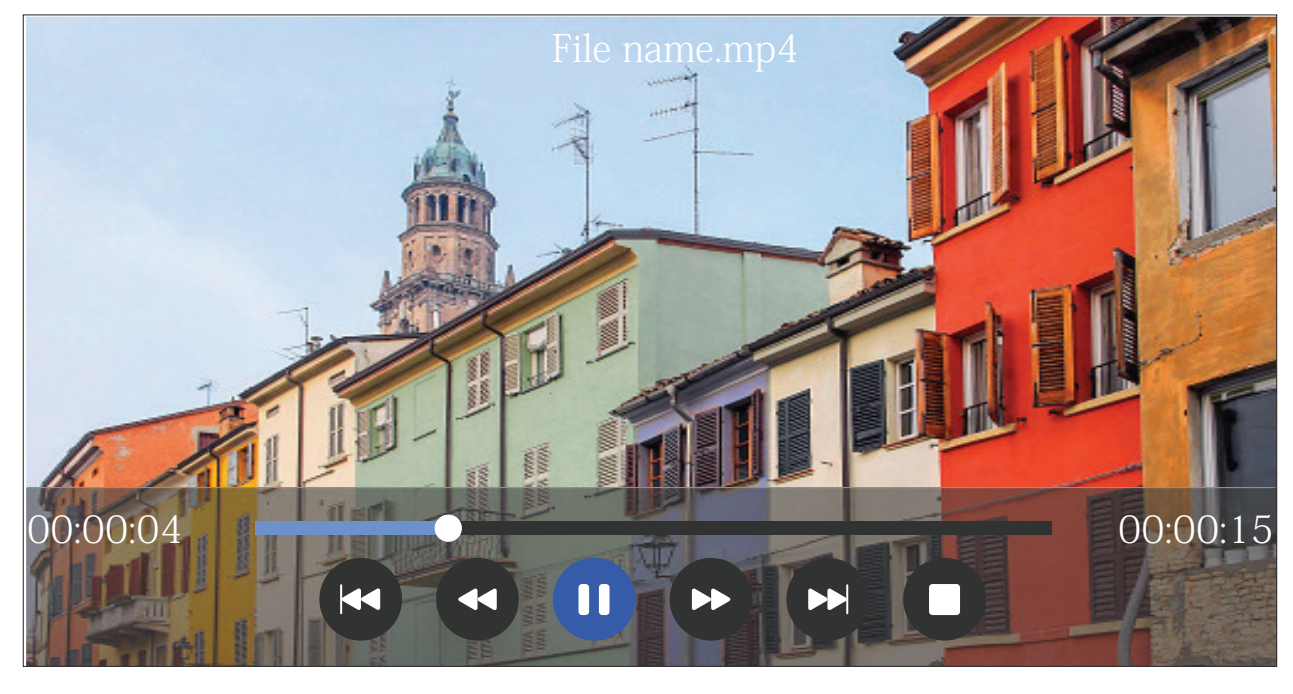

#### NOTE:

- During playback, press the **OK** button to access the media control bar.
- Audio soundtrack and subtitles are not supported.

#### How to Use the Media Control Bar Buttons

The media control bar buttons will appear on screen if a video, music, or photo file are selected to be opened.

|   | Picture  |   | Video        |   | Music        |
|---|----------|---|--------------|---|--------------|
| K | Back     | K | Back         | K | Back         |
|   | Play     |   | Rewind       |   | Rewind       |
|   | Next     |   | Play         |   | Play         |
| 0 | Pause    | 0 | Pause        | 0 | Pause        |
| Œ | Zoom in  |   | Fast Forward |   | Fast Forward |
| Q | Zoom out | T | Next         | T | Next         |
| 0 | Stop     | 0 | Stop         | 0 | Stop         |

#### NOTE:

#### Tips for Using USB

When using USB for reading and/or storage please keep in mind the following:

- **1.** Some USB storage devices may not be compatible.
- 2. If you use an USB extension cable, the USB device may not recognize the USB.
- **3.** Only use USB storage devices formatted with Windows FAT32 or NTFS file system.
- 4. Larger files will need extra time to load.
- 5. Data on USB storage devices may be damaged or lost. Back up important files.

#### **Supported File Formats**

| Multimedia | Format      | Video                                | Audio     | Comment                                   |
|------------|-------------|--------------------------------------|-----------|-------------------------------------------|
| Movie      | .avi        | Xvid, MPEG-2, MPEG-4,<br>Divx, H.264 |           |                                           |
|            | .mp4        | MPEG-2, MPEG-4, Divx,<br>H.264       | MP3, WMA, | Max resolution:                           |
|            | .ts/.trp    | MPEG-4, H.264                        |           | 1920 x 1080                               |
|            | .mkv/.mov   | MPEG-4, H.264                        |           | @30 FPS                                   |
|            | .mpg        | MPEG-1, MPEG-2                       |           |                                           |
|            | .dat        | MPEG-1                               | N/D2      |                                           |
|            | .vob        | MPEG-2                               |           |                                           |
|            | .rm/.rmvb   | RV8, RV9, RV10                       | СООК      | Max resolution:<br>1280 x 720<br>@ 30 FPS |
| Music      | mn3         |                                      | MD2       | Sampling rate:<br>32K ~ 48 KHz            |
|            |             |                                      |           | Bit rate:<br>32K ~ 320 Kbps               |
|            |             |                                      | WMA       | Sampling rate:<br>8K ~ 48 KHz             |
|            | .wiiid      |                                      |           | Bit rate:<br>128K ~ 320 Kbps              |
|            | m4a/ aaa    |                                      |           | Sampling rate:<br>8K ~ 48 KHz             |
|            | .1114d/.ddC |                                      | AAC       | Bit rate:<br>128K ~ 442 Kbps              |
| Photo      | ing/inog    | Progressive                          | JPEG      | Max resolution:<br>1024 x 768             |
|            | .jpg/.jpeg  | Baseline JPEG                        |           | Max resolution:<br>15360 x 8640           |
|            | .bmp        |                                      |           | Max resolution:<br>9600 x 6400            |
|            | Non-interla |                                      | aced      | Max resolution:<br>9600 x 6400            |
|            | .hig        | Interlaced                           |           | Max resolution:<br>1200 x 800             |

#### HDMI

Project content from your media player, PC, or other HDMI compatible device.

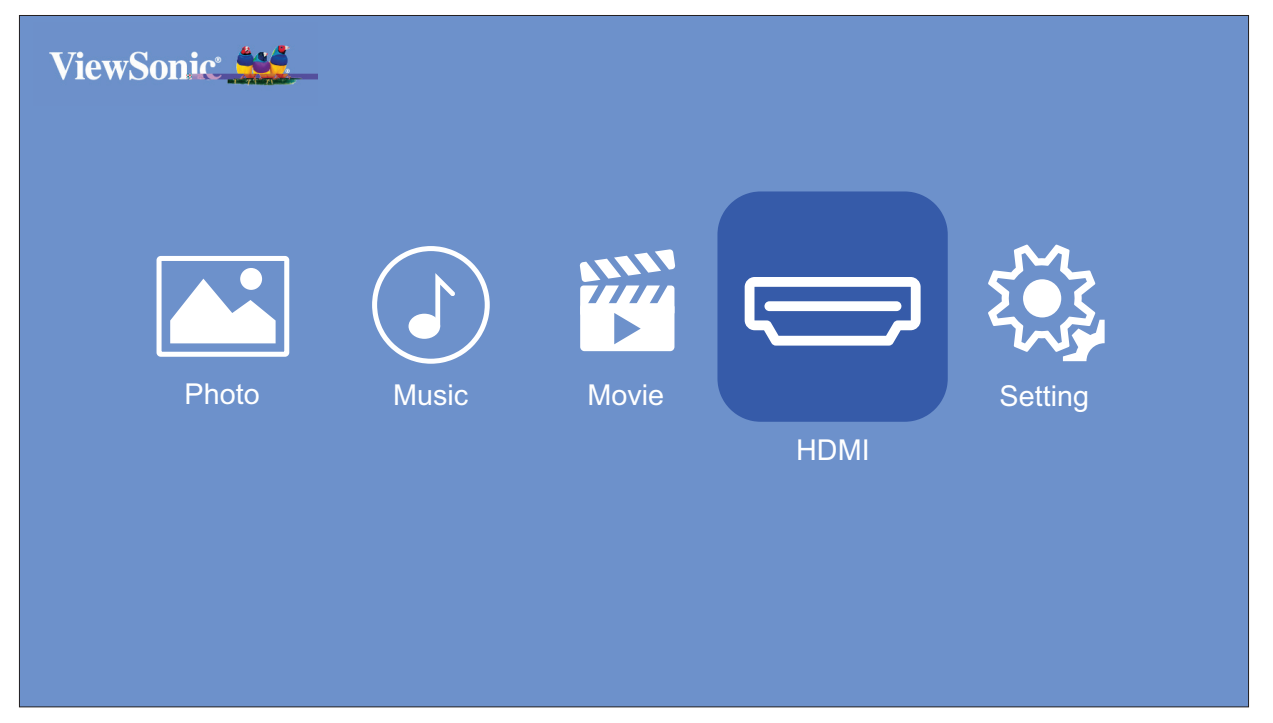

- **1.** Connect your media player, PC, or other HDMI compatible device to the projector via an HDMI cable.
- 2. Using the directional buttons on the remote control select HDMI, and press OK.
- **3.** While in HDMI mode, Image and Basic settings can be adjusted by pressing the **Settings [** ()] button on the remote control.
  - **NOTE:** If there is no signal in HDMI input for 20 minutes, the system will power off automatically.

#### Setting

Under **Setting** you can adjust Image and Basic Settings, update Firmware, and view Information.

**1.** Using the directional buttons on the remote control select **Setting**, and press **OK**.

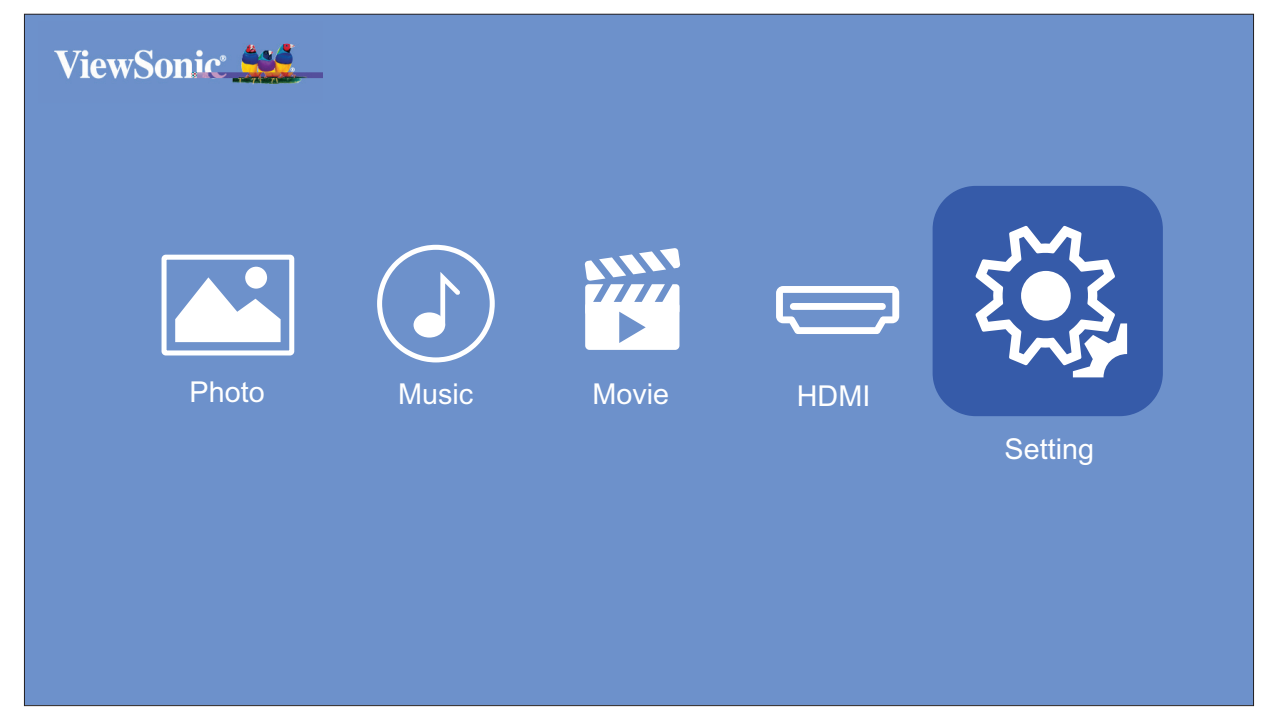

 Use the Up and Down buttons to select the desired setting and press OK. Then use the Left and Right buttons or the OK button to make adjustments or selections.

|          | ViewSonic <sup>®</sup>                 |                |
|----------|----------------------------------------|----------------|
|          | Picture Mode<br>Brightness<br>Contrast | Movie<br>0     |
| ک<br>ورځ | Sharpness<br>Saturation<br>Tint        | 0<br>10<br>0   |
|          | Color Temperature<br>Aspect Ratio      | Medium<br>Auto |
| Ū        |                                        |                |

## Settings - On-Screen Display (OSD) Tree

| Main Menu     | Sub-menu          | Menu Option  |  |
|---------------|-------------------|--------------|--|
| Image Setting | Picture Mode      | Brightest    |  |
|               |                   | TV           |  |
|               |                   | Movie        |  |
|               |                   | User         |  |
|               | Brightness        | (-/+, 0~100) |  |
|               | Contrast          | (-/+, 0~100) |  |
|               | Sharpness         | (-/+, 0~100) |  |
|               | Saturation        | (-/+, 0~100) |  |
|               | Tint              | (-/+, 0~100) |  |
|               | Color Temperature | 6500K        |  |
|               |                   | 7500K        |  |
|               |                   | 9300K        |  |
|               | Aspect Ratio      | Auto         |  |
|               |                   | 4:3          |  |
|               |                   | 16:9         |  |

| Main Menu             | Sub-menu                 | Menu Option   |  |
|-----------------------|--------------------------|---------------|--|
| <b>Basic Settings</b> | Language <sup>1</sup>    | English       |  |
|                       |                          | Deutsch       |  |
|                       |                          | Français      |  |
|                       |                          | Español       |  |
|                       |                          | Italiano      |  |
|                       |                          | Norsk         |  |
|                       |                          | Português     |  |
|                       |                          | Russian       |  |
|                       |                          | 繁體中文          |  |
|                       |                          | 簡體中文          |  |
|                       |                          | 日本語           |  |
|                       |                          | 韓語            |  |
|                       |                          | Swedish       |  |
|                       |                          | Dutch         |  |
|                       |                          | Turkish       |  |
|                       |                          | Czech         |  |
|                       |                          | Thai          |  |
|                       |                          | Polish        |  |
|                       |                          | Finnish       |  |
|                       |                          | Arabic        |  |
|                       |                          | Indonesian    |  |
|                       |                          | Hindi         |  |
|                       |                          | Vietnamese    |  |
|                       | Projector Projection     | Front Table   |  |
|                       |                          | Front Ceiling |  |
|                       |                          | Rear Table    |  |
|                       |                          | Rear Ceiling  |  |
|                       | Keystone                 | (-/+, -40~40) |  |
|                       | Auto Keystone            | On            |  |
|                       |                          | Off           |  |
|                       | Light Source Level       | Full          |  |
|                       |                          | Eco           |  |
|                       | Reset to Factory Default | Yes           |  |
|                       |                          | No            |  |

<sup>1</sup> Language support will vary by region. If some of the languages are not shown on the language list, the font for those languages will not display correctly.

| Main Menu   | Sub-menu           | Menu Option |
|-------------|--------------------|-------------|
| Information | Light Source Hours |             |
|             | System Version     |             |
|             | Resolution         |             |

#### Image Setting Menu

| Menu Option | Description                                                                                                    |
|-------------|----------------------------------------------------------------------------------------------------|
| Color Mode  | The projector is preset with several predefined picture<br>modes so that you can choose one to suit your operating<br>environment and input signal.                                    |
|             | <b><u>Brightest</u></b><br>Maximizes the brightness of the projected image. This<br>mode is suitable for environments where extra-high<br>brightness is required, i.e. well-lit rooms. |
|             | TV                                                                                                    |
|             | Optimized for viewing sports in well-lit environments.                                                                                                    |
|             | <u>Movie</u>                                                                                                    |
|             | Appropriate for colorful movies, video clips from digital cameras, or DVs through the PC input. Best for low-light environments.                                                       |
|             | <u>User</u>                                                                                                    |
|             | Recalls the customized user settings.                                                                                                    |
| Brightness  | The higher the value, the brighter the image. Lower values will result in a darker image.                                                                                              |
|             |                                                                                                    |
| Contrast    | Use this to set the neak white level after you have                                                                                                    |
| Contrast    | previously adjusted the <b>Brightness</b> setting to suit your                                                                                                    |
|             | selected input and viewing environment.                                                                                                    |
|             |                                                                                                    |
| Sharpness   | A high value results in a sharper picture; a low value                                                                                                    |
|             | softens the picture.                                                                                                    |

| Menu Option | Description                                                                                                    |
|-------------|----------------------------------------------------------------------------------------------------|
| Saturation  | Refers to the amount of that color in a video picture.<br>Lower settings produce less saturated colors; in fact,<br>a setting of "O" removes that color from the image<br>entirely. If the saturation is too high, that color will be<br>overpowering and unrealistic. |
| Tint        | The higher the value, the more greenish the picture becomes. The lower the value, the more reddish the picture becomes.                                                                                                    |
| Color Temp  | <ul> <li>Select the color temperature setting.</li> <li>6500K: Maintains normal white coloring.</li> <li>7500K: A higher, cooler color temperature than 6500K.</li> <li>9300K: The highest color temperature; makes the image appear the most bluish-white.</li> </ul> |

| Menu Option  | Description                                                                                                    |                                                                                                    |  |
|--------------|----------------------------------------------------------------------------------------------------|----------------------------------------------------------------------------------------------------|--|
| Aspect Ratio | The Aspect Ratio is the ratio of the image width to the image height. With the advent of digital signal processing, digital display devices, like this projector, can dynamically stretch and scale the image output to a different aspect than that of the image input signal.<br>Aspect Ratio Setting When the native aspect ratio of your projector is 16:9 |                                                                                                    |  |
|              |                                                                                                    |                                                                                                    |  |
|              | Auto                                                                                                    |                                                                                                    |  |
|              | 4:3                                                                                                    |                                                                                                    |  |
|              | 16:9                                                                                                    |                                                                                                    |  |
| Auto         |                                                                                                    |                                                                                                    |  |
|              | Scales an image proportionally to fit the projector's native<br>resolution in its horizontal width. This is suitable for the<br>incoming image which is neither 4:3 nor 16:9 and you<br>want to make the most use of the screen without altering<br>the image's aspect ratio.                                                                                  |                                                                                                    |  |
|              | 4:3                                                                                                    |                                                                                                    |  |
|              | Scales an image so that it is displayed in the center of t<br>screen with a 4:3 aspect ratio. This is most suitable for<br>images like computer monitors, standard definition TV<br>and 4:3 aspect DVD movies, as it displays them withou<br>aspect alteration.                                                                                                |                                                                                                    |  |
|              | <u>16:9</u>                                                                                                    |                                                                                                    |  |
|              | Scales an image<br>the screen with a<br>for images which<br>definition TV. for<br>aspect, like high                                                                                                    | so that it is displayed in the center of<br>a 16:9 aspect ratio. This is most suitable<br>n are already in a 16:9 aspect, like high<br>r images which are already in a 16:9<br>definition TV. |  |

#### **Basic Settings Menu**

| Menu Option          | Description                                                                                                    |  |  |
|----------------------|----------------------------------------------------------------------------------------------------|--|--|
| Language             | Select an available language for the OSD Menu.                                                                                                    |  |  |
| Projector Projection | Select the preferred projection position.                                                                                                    |  |  |
| Keystone             | Manually adjust from -40 to 40.                                                                                                    |  |  |
| Auto Keystone        | Provides a rectangular screen image by automatically<br>adjusting the keystone number when there is a<br>trapezoidal screen image caused by the tilting of the<br>projector. |  |  |
|                      | • <b>On</b> : Automatically adjust the keystone number.                                                                                                    |  |  |
|                      | <ul> <li>Off: Manually adjust the keystone number.</li> </ul>                                                                                                    |  |  |
|                      | <b>NOTE:</b> If <b>Keystone</b> is selected, <b>Auto Keystone</b> will change to <b>Off</b> automatically.                                                                   |  |  |
| Light Source Level   | Select a suitable power consumption of the LED.                                                                                                    |  |  |
|                      | <u>Full</u>                                                                                                    |  |  |
|                      | 100%                                                                                                    |  |  |
|                      | <u>Eco</u>                                                                                                    |  |  |
|                      | 70%                                                                                                    |  |  |
| Reset to Factory     | Resets all settings to their default values.                                                                                                    |  |  |
| Default              | <b>NOTE:</b> Light Source Hours, Projector Projection, and Language will remain unchanged.                                                                                   |  |  |

#### Information

| Menu Option        | Description                      |
|--------------------|----------------------------------|
| Light Source Hours | Displays total usage hours.      |
| System Version     | Displays current system version. |
| Resolution         | Current displayed resolution.    |

#### Firmware Upgrade

Users can update the firmware by USB.

**NOTE:** Do not unplug the power cord or USB during the upgrading process.

#### Firmware Update by USB

 Download the latest version from the ViewSonic website and copy the file to a USB device.

**NOTE:** USB format: FAT32

2. Power on the projector and plug in the USB with the new Firmware.

| ViewSonic 🙀 |                |                              |         |
|-------------|----------------|------------------------------|---------|
| Photo       | Firmware Upgra | nde<br>the current firmware? | Setting |
|             | Yes            | Cancel                       |         |
|             |                |                              |         |

- **3.** The system will display the above dialog message.
- 4. After selecting Yes, a progress bar will appear as the update process begins.
- **5.** After reaching 100% the projector will restart. The whole process will take about five (5) minutes.
- 6. After updating the Firmware, it will take a few minutes to restart the projector.

#### **Power Bank Function**

The projector can also act as a power bank for your mobile device.

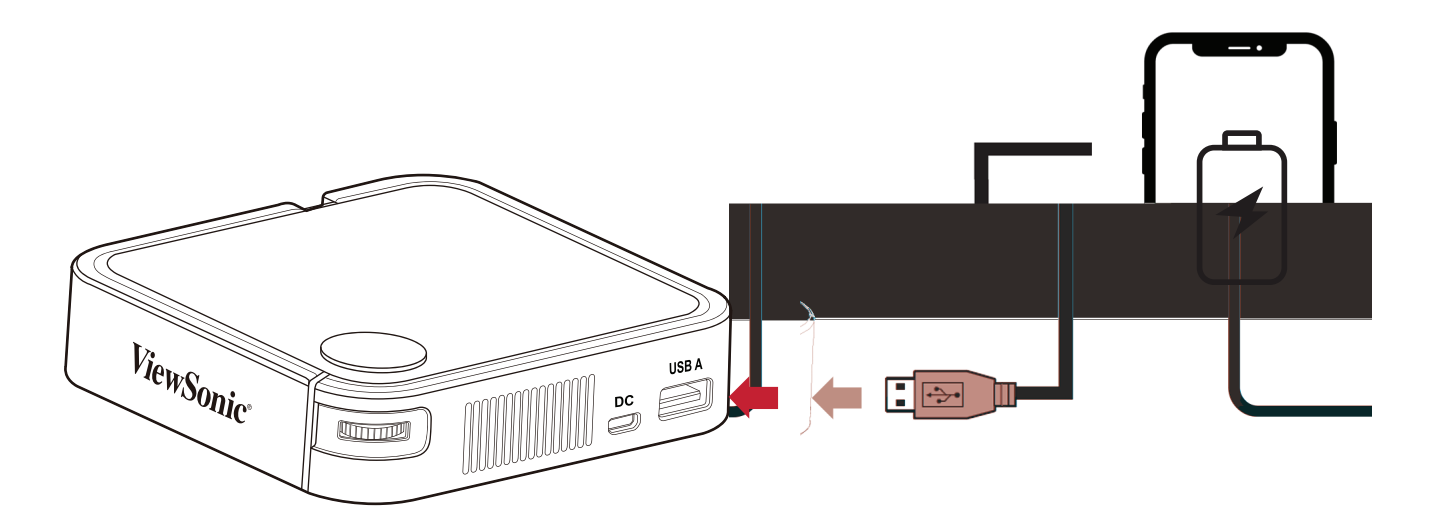

To charge your mobile device:

- **1.** Turn off the projector by pushing the **Power Switch**.
- 2. Use the USB Type A port on the projector to connect to a mobile device.
- **3.** A 5V/1A power charge can be provided to the mobile device.
  - **NOTE:** The Power Bank function can only work when the projector is powered off.

## > Appendix

## Specifications

| Item          | Category                      | Specifications                                         |
|---------------|-------------------------------|--------------------------------------------------------|
| Projector     | Туре                          | 0.2" WVGA, LED                                         |
|               | Display Size                  | 24"~100"                                               |
|               | Brightness                    | 120 LED Lumens                                         |
|               | Throw Distance                | 0.64-2.66 m (39"@1 m)                                  |
|               | Lens                          | F=1.7, f=7.5 mm                                        |
|               | Optical Zoom                  | Fixed                                                  |
|               | Light Source Type             | RGB LED                                                |
|               | Light Source Life<br>(Normal) | up to 30,000 hours                                     |
|               | Display Color                 | 1.07 Billion Colors                                    |
|               | Keystone                      | -/+ 40 (Vertical)                                      |
|               | Battery Capacity              | 5000 mAh, 3.7V                                         |
| Input Signal  | HDMI                          | f <sub>h</sub> : 15h~135KHz, f <sub>v</sub> :23~120Hz, |
| Resolution    | Native                        | 854 x 480                                              |
|               | Support                       | VGA (640 x 480) to FullHD (1920 x 1080)                |
| Input         | HDMI                          | 1 (HDMI 1.4, HDCP 1.4)                                 |
|               | USB Type-A                    | 1 (USB 2.0 Reader; share with power)                   |
|               | Micro USB                     | 1 (Power input)                                        |
| Ouput         | Speaker                       | 2W Cube x 1                                            |
|               | USB Type A (Power)            | 1 (USB 2.0, 5V/1A; share with USB reader)              |
| Power Adapter | Input Voltage                 | AC 100-240V, 50/60 Hz (auto switch)                    |
| Operating     | Temperature                   | 0°C to 40°C (32°F to 104°F)                            |
| Conditions    | Humidity                      | 0% to 90% (non-condensing)                             |
| Dimensions    | Physical                      | 110 x 104 x 27 mm                                      |
|               | (W x H x D)                   | (4.3" x 4.1" x 1.06")                                  |
| Weight        | Physical                      | 0.3 kg (0.67 lbs)                                      |
| Power Modes   | On                            | 8W (Typical)                                           |
|               | Off                           | < 0.5W (Standby)<br>< 0.006W (Power Off)               |

#### **Projector Dimensions**

110 mm (W) x 104 mm (H) x 27 mm(D)

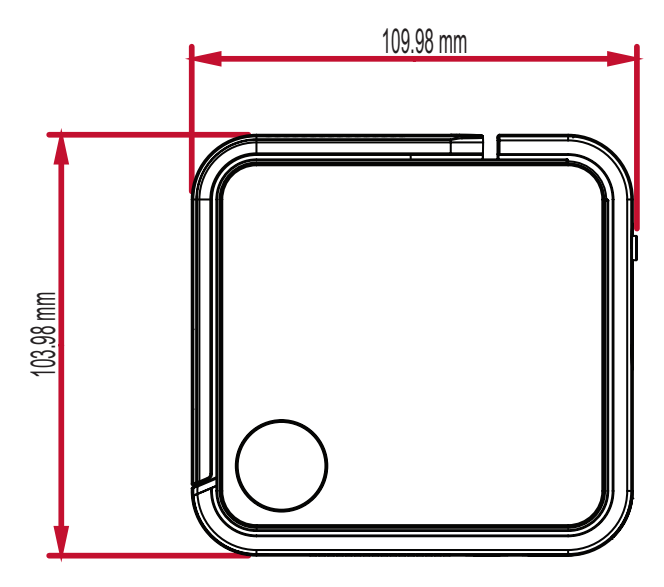

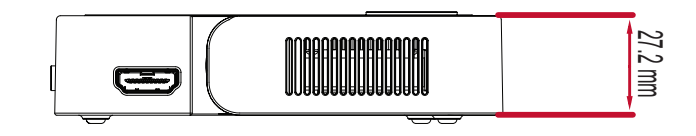

## **Timing Chart**

### HDMI Video Timing

| Timing   | Resolution      | Horizontal<br>Frequency<br>(kHz) | Vertical<br>Frequency (Hz) | Dot Clock<br>Frequency<br>(MHz) |
|----------|-----------------|----------------------------------|----------------------------|---------------------------------|
| 480i     | 720(1440) x 480 | 15.73                            | 59.94                      | 27                              |
| 480p     | 720 x 480       | 31.47                            | 59.94                      | 27                              |
| 576i     | 720(1440) x 576 | 15.63                            | 50                         | 27                              |
| 576p     | 720 x 576       | 31.25                            | 50                         | 27                              |
| 720/50p  | 1280 x 720      | 37.5                             | 50                         | 74.25                           |
| 720/60p  | 1280 x 720      | 45                               | 60                         | 74.25                           |
| 1080/24P | 1920 x 1080     | 27                               | 24                         | 74.25                           |
| 1080/25P | 1920 x 1080     | 28.13                            | 25                         | 74.25                           |
| 1080/30P | 1920 x 1080     | 33.75                            | 30                         | 74.25                           |
| 1080/50i | 1920 x 1080     | 28.13                            | 50                         | 74.25                           |
| 1080/60i | 1920 x 1080     | 33.75                            | 60                         | 74.25                           |
| 1080/50P | 1920 x 1080     | 56.25                            | 50                         | 148.5                           |
| 1080/60P | 1920 x 1080     | 67.5                             | 60                         | 148.5                           |

#### **HDMI Support PC Timing**

| Resolution  | Refresh Rate (Hz) | Horizontal<br>Frequency (kHz) | Dot Clock<br>Frequency (MHz) |
|-------------|-------------------|-------------------------------|------------------------------|
|             | 59.94             | 31.469                        | 25.175                       |
| 640 x 480   | 72.809            | 37.861                        | 31.5                         |
|             | 75                | 37.5                          | 31.5                         |
| 720 x 400   | 70.087            | 31.469                        | 28.3221                      |
|             | 56.250            | 35.156                        | 36                           |
| 800 x 600   | 60.317            | 37.879                        | 40                           |
| 800 X 800   | 72.188            | 48.077                        | 50                           |
|             | 75                | 46.875                        | 49.5                         |
|             | 60.004            | 48.363                        | 65                           |
| 1024 x 768  | 70.069            | 56.476                        | 75                           |
|             | 75.029            | 60.023                        | 78.75                        |
| 1152 x 864  | 75                | 67.5                          | 108                          |
| 1290 v 769  | 59.87             | 47.776                        | 79.5                         |
| 1200 x 700  | 74.893            | 60.289                        | 102.25                       |
| 1280 × 800  | 59.81             | 49.702                        | 83.5                         |
| 1280 X 800  | 74.934            | 62.795                        | 106.5                        |
| 1280 x 960  | 60                | 60                            | 108                          |
| 1290 y 1024 | 60.02             | 63.981                        | 108                          |
| 1200 X 1024 | 75.025            | 79.976                        | 135                          |
| 1360 x 768  | 60.015            | 47.712                        | 85.5                         |
| 1400 x 1050 | 59.978            | 65.317                        | 121.75                       |
|             | 59.887            | 55.935                        | 106.5                        |
| 1440 x 900  | 60                | 55.469                        | 88.75                        |
|             | 74.984            | 70.635                        | 136.75                       |
| 1600 x 1200 | 60                | 75                            | 162                          |
| 1690 - 1050 | 59.883            | 64.674                        | 119.000                      |
| 1080 X 1050 | 59.954            | 65.29                         | 146.25                       |

## **LED Indicators**

| Light         | Description              |
|---------------|--------------------------|
| Blue Power On |                          |
| Red           | Stand-by Mode            |
| Red           | Projector Charging       |
| Red to Off    | Battery is Fully Charged |

## Glossary

This section describes the standard glossary of terms used in all projector models. All terms are listed in alphabetical order.

**NOTE:** Some terms may not be applicable to your projector.

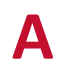

#### **Aspect Ratio**

Refers to the ratio of the image width to the image height.

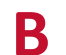

#### **Brightest Mode**

Maximizes the brightness of the projected image. This mode is ideal for environments where extra-high brightness is required, such as using the projector in well lit rooms.

#### **Brightness**

Adjusts brightness levels of the screen image

#### Color Г

Adjusts the color saturation.

#### Color Temp

Allows users to select specific color temperature settings to further customize their viewing experience.

#### **Contrast**

Adjusts the difference between the image background (black level) and the foreground (white level).

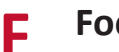

#### Focus

Manually improve the clarity of the projected image.

#### HDMI Η

Audio/Video interface used to transmit video and audio via a single cable.

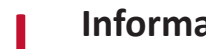

#### Information

Displays the timing mode (video signal input), the projector model number, the serial number, and the ViewSonic<sup>®</sup> website URL.

### Κ

#### Keystone

The distortion of an image caused by projecting it onto an angled surface.

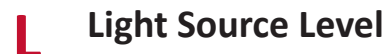

Use Normal or Eco mode to adjust the brightness level and power consumption.

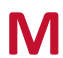

## Movie Mode

A Picture Mode appropriate for playing colorful movies, video clips from digital cameras, or DVs through the PC input. Best for a low light environment.

#### S Sharpness

Adjusts the picture quality.

## Troubleshooting

This section describes some common problems that you may experience when using the projector.

| Problem or Issue                                          | Possible Solutions                                                                                                    |
|-----------------------------------------------------------|----------------------------------------------------------------------------------------------------|
| The projector does not<br>turn on                         | <ul> <li>Ensure the power cord is properly attached to the projector and to the power outlet.</li> <li>If the cooling process has not completed, please wait until it has finished then try to turn on the projector again.</li> <li>If the above does not work, try another power outlet or another electrical device with the same power outlet.</li> <li>Check that the battery has remaining power<sup>1</sup>, or peeds external power (51/(2A))</li> </ul> |
| There is no picture                                       | <ul> <li>Ensure the video source cable is connected properly, and that the video source is turned on.</li> <li>If the input source is not selected automatically, select the correct source with the Source key on either the projector or the remote control.</li> </ul>                                                                                                    |
| The image is blurred                                      | <ul> <li>Adjusting the Focus Ring will help correctly focus<br/>the projection lens.</li> <li>Ensure the projector and screen are aligned<br/>properly. If necessary, adjust the height of the<br/>projector as well as the projection angle and<br/>direction.</li> </ul>                                                                                                    |
| The remote control<br>does not work                       | <ul> <li>Ensure there are no obstacles between the remote control and projector; and that they are within 8 m (26 ft) of each other.</li> <li>The batteries may be out of power, please check and replace if necessary.</li> </ul>                                                                                                    |
| The projector/system<br>is frozen and will not<br>respond | <ul> <li>Using a paper clip, carefully insert it into the Reset<br/>button at the rear of the projector to reset the<br/>device.</li> </ul>                                                                                                    |

<sup>1</sup> The battery may need to be charged for two (2) hours (5V/2A) first if the device has not been used for a long time.

## Maintenance

#### **General Precautions**

- Make sure the projector is turned off and the power cable is unplugged from the power outlet.
- Never remove any parts from the projector. Contact ViewSonic<sup>®</sup> or a reseller when any part of the projector needs replacing.
- Never spray or pour any liquid directly onto the case.
- Handle the projector with care, as a darker-colored projector, if scuffed, may show marks more clearly than a lighter-colored projector.

#### **Cleaning the Lens**

- Use a canister of compressed air to remove dust.
- If the lens is still not clean, use lens-cleaning paper or moisten a soft cloth with lens cleaner and gently wipe the surface.

**CAUTION:** Never rub the lens with abrasive materials.

#### **Cleaning the Case**

- Use a soft, lint-free, dry cloth to remove dirt or dust.
- If the case is still not clean, apply a small amount of non-ammonia, non-alcohol based, mild non-abrasive detergent onto a clean, soft, lint-free cloth, then wipe the surface.

**CAUTION:** Never use wax, alcohol, benzene, thinner, or other chemical detergents.

#### **Storing the Projector**

If you intend to store the projector for an extended period of time:

- Ensure the temperature and humidity of the storage area are within the recommend range.
- Retract the adjuster foot completely.
- Remove the batteries from the remote control.
- Pack the projector in its original packaging or equivalent.

#### Disclaimer

- ViewSonic<sup>®</sup> does not recommend the use of any ammonia or alcohol-based cleaners on the lens or case. Some chemical cleaners have been reported to damage the lens and/or case of the projector.
- ViewSonic<sup>®</sup> will not be liable for damage resulting from use of any ammonia or alcohol-based cleaners.

## Regulatory and Service Information

### **Compliance Information**

This section addresses all connected requirements and statements regarding regulations. Confirmed corresponding applications shall refer to nameplate labels and relevant markings on the unit.

#### FCC Compliance Statement

This device complies with part 15 of FCC Rules. Operation is subject to the following two conditions: (1) this device may not cause harmful interference, and (2) this device must accept any interference received, including interference that may cause undesired operation. This equipment has been tested and found to comply with the limits for a Class B digital device, pursuant to part 15 of the FCC Rules.

These limits are designed to provide reasonable protection against harmful interference in a residential installation. This equipment generates, uses, and can radiate radio frequency energy, and if not installed and used in accordance with the instructions, may cause harmful interference to radio communications. However, there is no guarantee that interference will not occur in a particular installation. If this equipment does cause harmful interference to radio or television reception, which can be determined by turning the equipment off and on, the user is encouraged to try to correct the interference by one or more of the following measures:

- Reorient or relocate the receiving antenna.
- Increase the separation between the equipment and receiver.
- Connect the equipment into an outlet on a circuit different from that to which the receiver is connected.
- Consult the dealer or an experienced radio/TV technician for help.

**Warning:** You are cautioned that changes or modifications not expressly approved by the party responsible for compliance could void your authority to operate the equipment.

#### **CE Conformity for European Countries**

**CE** The device complies with the EMC Directive 2014/30/EU and Low Voltage Directive 2014/35/EU.

#### The following information is only for EU-member states:

The mark shown to the right is in compliance with the Waste Electrical and Electronic Equipment Directive 2012/19/EU (WEEE). The mark indicates the requirement NOT to dispose of the equipment as unsorted municipal waste, but use the return and collection systems according to local law.

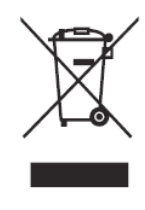

#### **Declaration of RoHS2 Compliance**

This product has been designed and manufactured in compliance with Directive 2011/65/EU of the European Parliament and the Council on restriction of the use of certain hazardous substances in electrical and electronic equipment (RoHS2 Directive) and is deemed to comply with the maximum concentration values issued by the European Technical Adaptation Committee (TAC) as shown below:

| Substance                             | Proposed Maximum<br>Concentration | Actual Concentration |
|---------------------------------------|-----------------------------------|----------------------|
| Lead (Pb)                             | 0.1%                              | < 0.1%               |
| Mercury (Hg)                          | 0.1%                              | < 0.1%               |
| Cadmium (Cd)                          | 0.01%                             | < 0.01%              |
| Hexavalent Chromium (Cr6⁺)            | 0.1%                              | < 0.1%               |
| Polybrominated biphenyls (PBB)        | 0.1%                              | < 0.1%               |
| Polybrominated diphenyl ethers (PBDE) | 0.1%                              | < 0.1%               |
| Bis (2-Ethylhexyl) phthalate (DEHP)   | 0.1%                              | < 0.1%               |
| Benzyl butyl phthalate (BBP)          | 0.1%                              | < 0.1%               |
| Dibutyl phthalate (DBP)               | 0.1%                              | < 0.1%               |
| Diisobutyl phthalate (DIBP)           | 0.1%                              | < 0.1%               |

# Certain components of products as stated above are exempted under the Annex III of the RoHS2 Directives as noted below. Examples of exempted components are:

- Mercury in cold cathode fluorescent lamps and external electrode fluorescent lamps (CCFL and EEFL) for special purposes not exceeding (per lamp):
  - » Short length (500 mm): maximum 3.5 mg per lamp.
  - » Medium length (> 500 mm and 1,500 mm): maximum 5 mg per lamp.
  - » Long length (> 1,500 mm): maximum 13 mg per lamp.
- Lead in glass of cathode ray tubes.
- Lead in glass of fluorescent tubes not exceeding 0.2% by weight.
- Lead as an alloying element in aluminum containing up to 0.4% lead by weight.
- Copper alloy containing up to 4% lead by weight.
- Lead in high melting temperature type solders (i.e. lead-based alloys containing 85% by weight or more lead).
- Electrical and electronic components containing lead in a glass or ceramic other than dielectric ceramic in capacitors, e.g. piezoelectronic devices, or in a glass or ceramic matrix compound.

#### Indian Restriction of Hazardous Substances

Restriction on Hazardous Substances statement (India). This product complies with the "India E-waste Rule 2011" and prohibits use of lead, mercury, hexavalent chromium, polybrominated biphenyls or polybrominated diphenyl ethers in concentrations exceeding 0.1 weight % and 0.01 weight % for cadmium, except for the exemptions set in Schedule 2 of the Rule.

#### Product Disposal at End of Product Life

ViewSonic<sup>®</sup> respects the environment and is committed to working and living green. Thank you for being part of Smarter, Greener Computing. Please visit the ViewSonic<sup>®</sup> website to learn more.

#### USA & Canada:

http://www.viewsonic.com/company/green/recycle-program/

Europe: http://www.viewsoniceurope.com/eu/support/call-desk/

#### Taiwan:

https://recycle.epa.gov.tw/

## **Copyright Information**

Copyright<sup>©</sup> ViewSonic<sup>®</sup> Corporation, 2019. All rights reserved.

Macintosh and Power Macintosh are registered trademarks of Apple Inc.

Microsoft, Windows, and the Windows logo are registered trademarks of Microsoft Corporation in the United States and other countries.

ViewSonic<sup>®</sup>, the three birds logo, OnView, ViewMatch, and ViewMeter are registered trademarks of ViewSonic<sup>®</sup> Corporation.

VESA is a registered trademark of the Video Electronics Standards Association. DPMS, DisplayPort, and DDC are trademarks of VESA.

ENERGY STAR<sup>®</sup> is a registered trademark of the U.S. Environmental Protection Agency (EPA).

As an ENERGY STAR<sup>®</sup> partner, ViewSonic<sup>®</sup> Corporation has determined that this product meets the ENERGY STAR<sup>®</sup> guidelines for energy efficiency.

**Disclaimer:** ViewSonic<sup>®</sup> Corporation shall not be liable for technical or editorial errors or omissions contained herein; nor for incidental or consequential damages resulting from furnishing this material, or the performance or use of this product.

In the interest of continuing product improvement, ViewSonic<sup>®</sup> Corporation reserves the right to change product specifications without notice. Information in this document may change without notice.

No part of this document may be copied, reproduced, or transmitted by any means, for any purpose without prior written permission from ViewSonic<sup>®</sup> Corporation.

M1\_Mini\_UG\_ENG\_1a\_20191014

#### **Customer Service**

For technical support or product service, see the table below or contact your reseller.

**NOTE:** You will need the product's serial number.

| Country/ Region     | Website                  | Country/ Region          | Website               |
|---------------------|--------------------------|--------------------------|-----------------------|
| Asia Pacific & Afri | ca                       |                          |                       |
| Australia           | www.viewsonic.com/au/    | Bangladesh               | www.viewsonic.com/bd/ |
| 中国 (China)          | www.viewsonic.com.cn     | 香港 (繁體中文)                | www.viewsonic.com/hk/ |
| Hong Kong (English) | www.viewsonic.com/hk-en/ | India                    | www.viewsonic.com/in/ |
| Indonesia           | www.viewsonic.com/id/    | Israel                   | www.viewsonic.com/il/ |
| 日本 (Japan)          | www.viewsonic.com/jp/    | Korea                    | www.viewsonic.com/kr/ |
| Malaysia            | www.viewsonic.com/my/    | Middle East              | www.viewsonic.com/me/ |
| Myanmar             | www.viewsonic.com/mm/    | Nepal                    | www.viewsonic.com/np/ |
| New Zealand         | www.viewsonic.com/nz/    | Pakistan                 | www.viewsonic.com/pk/ |
| Philippines         | www.viewsonic.com/ph/    | Singapore                | www.viewsonic.com/sg/ |
| 臺灣 (Taiwan)         | www.viewsonic.com/tw/    | ประเทศไทย                | www.viewsonic.com/th/ |
| Việt Nam            | www.viewsonic.com/vn/    | South Africa & Mauritius | www.viewsonic.com/za/ |
| Americas            |                          |                          |                       |
| United States       | www.viewsonic.com/us     | Canada                   | www.viewsonic.com/us  |
| Latin America       | www.viewsonic.com/la     |                          |                       |
| Europe              |                          |                          |                       |
| Europe              | www.viewsonic.com/eu/    | France                   | www.viewsonic.com/fr/ |
| Deutschland         | www.viewsonic.com/de/    | Қазақстан                | www.viewsonic.com/kz/ |
| Россия              | www.viewsonic.com/ru/    | España                   | www.viewsonic.com/es/ |
| Türkiye             | www.viewsonic.com/tr/    | Україна                  | www.viewsonic.com/ua/ |
| United Kingdom      | www.viewsonic.com/uk/    |                          |                       |

#### Limited Warranty

ViewSonic<sup>®</sup> Projector

#### What the warranty covers:

ViewSonic<sup>®</sup> warrants its products to be free from defects in material and workmanship, under normal use, during the warranty period. If a product proves to be defective in material or workmanship during the warranty period, ViewSonic<sup>®</sup> will, at its sole option, repair or replace the product with a like product. Replacement product or parts may include remanufactured or refurbished parts or components.

#### Limited Three (3) year General Warranty:

Subject to the more limited one (1) year warranty set out below, North and South America: Three (3) years warranty for all parts excluding the lamp, three (3) years for labor, and one (1) year for the original lamp from the date of the first consumer purchase.

Other regions or countries: Please check with your local dealer or local ViewSonic<sup>®</sup> office for the warranty information.

#### Limited One (1) year Heavy Usage Warranty:

Under heavy usage settings, where a projector's use includes more than fourteen (14) hours average daily usage, North and South America: One (1) year warranty for all parts excluding the lamp, one (1) year for labor, and ninety (90) days for the original lamp from the date of the first consumer purchase; Europe: One (1) year warranty for all parts excluding the lamp, one (1) year for labor, and ninety (90) days for the original lamp from the date of the first consumer purchase. Other regions or countries: Please check with your local dealer or local ViewSonic<sup>®</sup> office for the warranty information. Lamp warranty subject to terms and conditions, verification and approval. Applies to manufacturer's installed lamp only. All accessory lamps purchased separately are warranted for 90 days.

#### Who the warranty protects:

This warranty is valid only for the first consumer purchaser.

#### What the warranty does not cover:

- **1.** Any product on which the serial number has been defaced, modified, or removed.
- **2.** Damage, deterioration, or malfunction resulting from:
  - » Accident, misuse, neglect, fire, water, lightning, or other acts of nature, unauthorized product modification, or failure to follow instructions supplied with the product.
  - » Operation outside of product specifications.
  - » Operation of the product for other than the normal intended use or not under normal conditions.
  - » Repair or attempted repair by anyone not authorized by ViewSonic<sup>®</sup>.
  - » Any damage of the product due to shipment.
  - » Removal or installation of the product.
  - » Causes external to the product, such as electric power fluctuations or failure.
  - » Use of supplies or parts not meeting Viewsonic's specifications.
  - » Normal wear and tear.
  - » Any other cause which does not relate to a product defect.
- **3.** Removal, installation, and set-up service charges.

#### How to get service:

- For information about receiving service under warranty, contact ViewSonic<sup>®</sup> Customer Support (Please refer to the "Customer Support" page). You will need to provide your product's serial number.
- To obtain warranted service, you will be required to provide: (a) the original dated sales slip, (b) your name, (c) your address, (d) a description of the problem, and (e) the serial number of the product.
- **3.** Take or ship the product, freight prepaid, in the original container to an authorized ViewSonic<sup>®</sup> service center or ViewSonic<sup>®</sup>.
- **4.** For additional information or the name of the nearest ViewSonic<sup>®</sup> service center, contact ViewSonic<sup>®</sup>.

#### Limitation of implied warranties:

There are no warranties, express or implied, which extend beyond the description contained herein including the implied warranty of merchantability and fitness for a particular purpose.

#### **Exclusion of damages:**

ViewSonic's liability is limited to the cost of repair or replacement of the product. ViewSonic<sup>®</sup> shall not be liable for:

- Damage to other property caused by any defects in the product, damages based upon inconvenience, loss of use of the product, loss of time, loss of profits, loss of business opportunity, loss of goodwill, interference with business relationships, or other commercial loss, even if advised of the possibility of such damages.
- 2. Any other damages, whether incidental, consequential or otherwise.
- **3.** Any claim against the customer by any other party.

#### Effect of state law:

This warranty gives you specific legal rights, and you may also have other rights which vary from local authority. Some local governments do not allow limitations on implied warranties and/or do not allow the exclusion of incidental or consequential damages, so the above limitations and exclusions may not apply to you.

#### Sales outside the U.S.A. and Canada:

For warranty information and service on ViewSonic<sup>®</sup> products sold outside of the U.S.A. and Canada, contact ViewSonic<sup>®</sup> or your local ViewSonic<sup>®</sup> dealer.

The warranty period for this product in mainland China (Hong Kong, Macao, and Taiwan Excluded) is subject to the terms and conditions of the Maintenance Guarantee Card.

For users in Europe and Russia, full details of warranty provided can be found at: http://www.viewsonic.com/eu/ under "Support/Warranty Information".

Projector Warranty Term Template In UG VSC\_TEMP\_2005

#### **Mexico Limited Warranty**

ViewSonic<sup>®</sup> Projector

#### What the warranty covers:

ViewSonic<sup>®</sup> warrants its products to be free from defects in material and workmanship, under normal use, during the warranty period. If a product proves to be defective in material or workmanship during the warranty period, ViewSonic<sup>®</sup> will, at its sole option, repair or replace the product with a like product. Replacement product or parts may include remanufactured or refurbished parts or components & accessories.

#### How long the warranty is effective:

3 years for all parts excluding the lamp, 3 years for labor, 1 year for the original lamp from the date of the first consumer purchase.

Lamp warranty subject to terms and conditions, verification and approval. Applies to manufacturer's installed lamp only.

All accessory lamps purchased separately are warranted for 90 days.

#### Who the warranty protects:

This warranty is valid only for the first consumer purchaser.

#### What the warranty excludes and does not cover:

- **1.** Any product on which the serial number has been defaced, modified or removed.
- **2.** Damage, deterioration, or malfunction resulting from:
  - » Accident, misuse, neglect, fire, water, lightning, or other acts of nature, unauthorized product modification, unauthorized attempted repair, or failure to follow instructions supplied with the product.
  - » Any damage of the product due to shipment.
  - » Causes external to the product, such as electrical power fluctuations or failure.
  - » Use of supplies or parts not meeting ViewSonic<sup>®</sup>'s specifications.
  - » Normal wear and tear.
  - » Any other cause which does not relate to a product defect.
- **3.** Any product exhibiting a condition commonly known as "image burn-in" which results when a static image is displayed on the product for an extended period of time.
- **4.** Removal, installation, insurance, and set-up service charges.

#### How to get service:

For information about receiving service under warranty, contact ViewSonic<sup>®</sup> Customer Support (Please refer to the attached "Customer Service" page). You will need to provide your product's serial number, so please record the product information in the space provided below on your purchase for your future use. Please retain your receipt of proof of purchase to support your warranty claim.

#### For Your Records

| Product Name:                          | Model Number:                    |
|----------------------------------------|----------------------------------|
| Document Number:                       | Serial Number:                   |
| Purchase Date:                         | Extended Warranty Purchase?(Y/N) |
| If so, what date does warranty expire? |                                  |

- To obtain warranty service, you will be required to provide (a) the original dated sales slip, (b) your name, (c) your address, (d) a description of the problem, and (e) the serial number of the product.
- **2.** Take or ship the product, in the original container packaging, to an authorized ViewSonic<sup>®</sup> service center.
- **3.** Round trip transportation costs for in-warranty products will be paid by ViewSonic<sup>®</sup>.

#### Limitation of implied warranties:

There are no warranties, express or implied, which extend beyond the description contained herein including the implied warranty of merchantability and fitness for a particular purpose.

#### **Exclusion of damages:**

ViewSonic<sup>®</sup>'s liability is limited to the cost of repair or replacement of the product. ViewSonic<sup>®</sup> shall not be liable for:

- Damage to other property caused by any defects in the product, damages based upon inconvenience, loss of use of the product, loss of time, loss of profits, loss of business opportunity, loss of goodwill, interference with business relationships, or other commercial loss, even if advised of the possibility of such damages.
- 2. Any other damages, whether incidental, consequential or otherwise.
- **3.** Any claim against the customer by any other party.
- 4. Repair or attempted repair by anyone not authorized by ViewSonic<sup>®</sup>.

| Contact Information for Sales & Authorized Service (Centro Autorizado de Servicio) within Mexico: |                                                 |  |
|---------------------------------------------------------------------------------------------------|-------------------------------------------------|--|
| Name, address, of manufacturer and importers:                                                     |                                                 |  |
| México, Av. de la Palma #8 Piso 2 Despacho 203, Corporativo                                       | Interpalmas,                                    |  |
| Col. San Fernando Huixquilucan, Estado de México                                                  |                                                 |  |
| Tel: (55) 3605-1099 http://www.viewsonic.com/la/soporte/in                                        | dex.htm                                         |  |
| NÚMERO GRATIS DE ASISTENCIA TÉCNICA PARA TODO MÉXIC                                               | 0: 001.866.823.2004                             |  |
| Hermosillo:                                                                                       | Villahermosa:                                   |  |
| Distribuciones y Servicios Computacionales SA de CV.                                              | Compumantenimietnos Garantizados, S.A. de C.V.  |  |
| Calle Juarez 284 local 2                                                                          | AV. GREGORIO MENDEZ #1504                       |  |
| Col. Bugambilias C.P: 83140                                                                       | COL, FLORIDA C.P. 86040                         |  |
| Tel: 01-66-22-14-9005                                                                             | Tel: 01 (993) 3 52 00 47 / 3522074 / 3 52 20 09 |  |
| E-Mail: disc2@hmo.megared.net.mx                                                                  | E-Mail: compumantenimientos@prodigy.net.mx      |  |
| Puebla, Pue. (Matriz):                                                                            | Veracruz, Ver.:                                 |  |
| RENTA Y DATOS, S.A. DE C.V. Domicilio:                                                            | CONEXION Y DESARROLLO, S.A DE C.V. Av.          |  |
| 29 SUR 721 COL. LA PAZ                                                                            | Americas # 419                                  |  |
| 72160 PUEBLA, PUE.                                                                                | ENTRE PINZÓN Y ALVARADO                         |  |
| Tel: 01(52).222.891.55.77 CON 10 LINEAS                                                           | Fracc. Reforma C.P. 91919                       |  |
| E-Mail: datos@puebla.megared.net.mx                                                               | Tel: 01-22-91-00-31-67                          |  |
|                                                                                                   | E-Mail: gacosta@qplus.com.mx                    |  |
| Chihuahua:                                                                                        | Cuernavaca:                                     |  |
| Soluciones Globales en Computación                                                                | Compusupport de Cuernavaca SA de CV             |  |
| C. Magisterio # 3321 Col. Magisterial                                                             | Francisco Leyva # 178 Col. Miguel Hidalgo       |  |
| Chihuahua, Chih.                                                                                  | C.P. 62040, Cuernavaca Morelos                  |  |
| Tel: 4136954                                                                                      | Tel: 01 777 3180579 / 01 777 3124014            |  |
| E-Mail: Cefeo@soluglobales.com                                                                    | E-Mail: aquevedo@compusupportcva.com            |  |
| Distrito Federal:                                                                                 | Guadalajara, Jal.:                              |  |
| QPLUS, S.A. de C.V.                                                                               | SERVICRECE, S.A. de C.V.                        |  |
| Av. Coyoacán 931                                                                                  | Av. Niños Héroes # 2281                         |  |
| Col. Del Valle 03100, México, D.F.                                                                | Col. Arcos Sur, Sector Juárez                   |  |
| Tel: 01(52)55-50-00-27-35                                                                         | 44170, Guadalajara, Jalisco                     |  |
| E-Mail : gacosta@qplus.com.mx                                                                     | Tel: 01(52)33-36-15-15-43                       |  |
|                                                                                                   | E-Mail: mmiranda@servicrece.com                 |  |
| Guerrero Acapulco:                                                                                | Monterrey:                                      |  |
| GS Computación (Grupo Sesicomp)                                                                   | Global Product Services                         |  |
| Progreso #6-A, Colo Centro                                                                        | Mar Caribe # 1987, Esquina con Golfo Pérsico    |  |
| 39300 Acapulco, Guerrero                                                                          | Fracc. Bernardo Reyes, CP 64280                 |  |
| Tel: 744-48-32627                                                                                 | Monterrey N.L. México                           |  |
|                                                                                                   | Tel: 8129-5103                                  |  |
|                                                                                                   | E-Mail: aydeem@gps1.com.mx                      |  |
| MERIDA:                                                                                           | Oaxaca, Oax.:                                   |  |
| ELECTROSER                                                                                        | CENTRO DE DISTRIBUCION Y                        |  |
| Av Reforma No. 403Gx39 y 41                                                                       | SERVICIO, S.A. de C.V.                          |  |
| Mérida, Yucatán, México CP97000                                                                   | Murguía # 708 P.A., Col. Centro, 68000, Oaxaca  |  |
| 1 IEI: (52) 999-925-1916                                                                          | Iel: 01(52)95-15-15-22-22                       |  |
| E-Mail: rrrb@sureste.com                                                                          | Fax: 01(52)95-15-13-67-00                       |  |
|                                                                                                   | E-iviali. gpotal2001@notmail.com                |  |
| Tijuana:                                                                                          | FOR USA SUPPORT:                                |  |
| STD                                                                                               | ViewSonic <sup>®</sup> Corporation              |  |
| Av Ferrocarril Sonora #3780 L-C                                                                   | 381 Brea Canyon Road, Walnut, CA. 91789 USA     |  |
| Col 20 de Noviembr                                                                                | 1ei: 800-688-6688                               |  |
| Lijuana, Mexico                                                                                   | E-Mail: http://www.viewsonic.com                |  |

Projector Mexico Warranty Term Template In UG VSC\_TEMP\_2006